口座振替 > 振替依頼受付登録

|                                                                                                    | 福島銀行 口座振替依頼登録                                                                     | ふくぎんテスト卒事株式会社(200000048256)<br>福島 社長 様 | 口座情報および、日付、金額を指定した取引                                         |
|----------------------------------------------------------------------------------------------------|-----------------------------------------------------------------------------------|----------------------------------------|--------------------------------------------------------------|
| <ul> <li>□座振替 &gt; 振替依頼受付登録 &gt; 明細入力方法:事前登録先</li> <li>□座振替 &gt; 振替依頼受付登録 &gt; の場入力方法:事前登録先</li> </ul>                                                                                                    | 委託書契約情報<br>                                                                       | <u>^</u>                               | 金融機関より代金を回収し、企業の保有する                                         |
| 1         メニュー> 口座振替> 口座振替> 広告依頼受付登録を選択します。           2         委託者コードを入力します。           3         引落日、取引名、引落用適用文言等を入力します。           3         引落日、取引名、引落用適用文言等を入力します。           3         引落日、取引名、引落用適用文言等を入力します。           4         「引落明細入力」を押下し、明細入力に進みます。また、「PDF出力」押下により、口座振替依頼帳票が出力されます。           1         ビニューロを振音う落明細入力」を押下し、明細入力に進みます。また、「PDF出力」排下により、口座振替依頼帳票が出力されます。           1         ビニューロを振音う落明細入力」を押下し、明細入力に通知する           1         ビニューロを振音う落明細入力」を押下し、明細入力に通知する           1         ビニューロを振音う落明細入力」を押下し、明細入力に通知する           1         ビニューロを振音う落明細入力」を押下し、明細入力に通知する           1         ビニューロを振音う落明細入力」を押下し、明細入力に           1         ビニューロを振音うなの           1         ビニューロを振音うなの           1         ビニューン「電振音な頼使ります。           1         ビニューン「電振音な頼使ります。           1         ビニューン「電振音な頼使ります。           1         ビニューン「電振音な頼使ります。           1         ビニューン「電振音な頼使ります。           1         ビニューン「電加したい」           1         ビニューン「電加したい」           1         ビニューン「電加したい」           1         ビニューン「ロを振音な東行の「加したい」           1         ビニューン「電加したい」           1         ビニューン「ロを振音な東行の「加したい」           1         ビニューン「ローン」                                                                                                    | 金明細細会<br>変現著名 ふくぎんテスト商事株式会社 変現著名 (カナ) 2月*'ンテストショウジ                                |                                        | 口座に入金を行うことができます。                                             |
| 1                                                                                                    | 入金口座情報                                                                            | <u>^</u>                               |                                                              |
|                                                                                                    | 3. 入会部分 他行付替 3. (現現1, 東京 現現49万(0513)、本は世界部(110)                                   |                                        |                                                              |
| 正       正       正       正       正       正       正       正       正       正       正       二       二                                                                                                    | M12 - Art         That set 1 (0010) - Press Set (010)           入会用規範文書         - |                                        |                                                              |
|                                                                                                    |                                                                                   | 3                                      | <u>振替依頼受付登録</u> を選択します。                                      |
| 2 委託者コードを入力します。           2 委託者コードを入力します。           3 引落日、取引名、引落用適用文言等を入力します。           3 引落日、取引名、引落用適用文言等を入力します。           4 「引落明細入力」を押下し、明細入力に進みます。また、「PDF出力」押下により、<br>口座振替依頼帳票が出力されます。           7 「引落明細入力」を押下し、明細入力に<br>進みます。また、「PDF出力」押下により、<br>口座振替(抗療帳票が出力されます。)           7 「引落明細入力」を押下し、明細入力に<br>進みます。また、「PDF出力」押下により、           7 「引落明細入力」を押下し、明細入力に<br>進みます。また、「PDF出力」押下により、           7 「引落明細入力」を押下し、明細入力に<br>進みます。また、「PDF出力」評下により、           7 「引落明細入力」を押下し、明細入力に           7 「引落明細入力」を押下し、明細入力に           7 「引落明細入力」を押下し、明細入力に           7 「引落明細入力」を押下し、明細入力に           7 「「「「」」」」」」           7 「「「」」」」           7 「「「」」」」           7 「「」」」」           7 「「」」」」           7 「「」」」」           7 「「」」」」           7 「「」」」」           7 「」」」」           7 「」」」」           7 「」」」」           7 「」」」」           7 「」」」」           7 「」」」」           7 「」」」」           7 「」」」」           7 「」」」」           7 「」」」」           7 「」」」」           7 「」」」」           7 「」」」」」           7 「」」」」」           7 「」」」」」」」」           7 「」」」」」」」」」」」           7 「」」」」」」」」」」」           7                                                                                                    | の世球を行います     受付日 2024/07/17     引添日 * 2025/02/28                                  | ×                                      |                                                              |
| 1       1       1       1       1       1       1       1       1       1       1       1       1       1       1       1       1       1       1       1       1       1       1       1       1       1       1       1       1       1       1       1       1       1       1       1       1       1       1       1       1       1       1       1       1       1       1       1       1       1       1       1       1       1       1       1       1       1       1       1       1       1       1       1       1       1       1       1       1       1       1       1       1       1       1       1       1       1       1       1       1       1       1       1       1       1       1       1       1       1       1       1       1       1       1       1       1       1       1       1       1       1       1       1       1       1       1       1       1       1       1       1       1       1       1       1       1       1       1                                                                                                          | 00%2-804201-3 00%                                                                 |                                        | 2 季託者コードを入力します                                               |
| 3         引落日、取引名、引落用適用文言等を<br>入力します。           4         1           1         「引落明細入力」を押下し、明細入力に<br>進みます。また、「PDF出力」押下により、<br>口座振替依頼帳票が出力されます。           1         「引落明細入力」を押下し、明細入力に<br>進みます。また、「PDF出力」押下により、<br>口座振替(な頼帳票が出力されます。)           1         「引落明細入力」を押下し、明細入力に<br>進みます。また、「PDF出力」押下により、<br>口座振替(な頼帳票が出力されます。)           1         「明細の入力方法は4種類あります。           1         「事前登録先」の操作手順<br>75 へ<br>「手入力」の操作手順<br>75 へ           1         「四座振替 > 振替依頼受付登録 > 明細入力方法: 事前登録先                                                                                                    | ###<br>報題の形金を行います<br>引流和興業文書                                                      |                                        |                                                              |
|                                                                                                    | 補足補限                                                                              | A                                      |                                                              |
| A.カします。         A.カします。         A.カします。         A. 「引落明細入力」を押下し、明細入力に進みます。また、「PDF出力」押下により、<br>□座振替依頼帳票が出力されます。         PDFファイル詳細は 151 ページ「機悪レイアウト集」を参照(たさ)、         □座振替引落明細入力       ▲<                                                                                                    | ■0.クイック型、                                                                         |                                        | 3 引落日、取引名、引落用適用文言等を<br>1 1 1 1 1 1 1 1 1 1 1 1 1 1 1 1 1 1 1 |
|                                                                                                    | 100. ウィド型 、                                                                       |                                        | 入力します。                                                       |
|                                                                                                    | 12 Kaz                                                                            |                                        |                                                              |
| 【111111011000000000000000000000                                                                                                    |                                                                                   | 4                                      |                                                              |
| 進みます。また、「PDF出力」押トにより、 □座振替依頼帳票が出力されます。   PDFファイル詳細は 151 ページ「機要レイアウト集」を参照くださ   「マンフィル詳細は 151 ページ「機要レイアウト集」を参照くださ   「マンフィル詳細は 151 ページ「機要レイアウト集」を参照くださ   「マンフィル詳細は 151 ページ「機要レイアウト集」を参照くださ   「マンフィル詳細は 169 ページ「ファイルレイアウト集 (ダウンロ・ 編)」を参照ください。   「第前登録先」の操作手順 「ジュペー 「ジュペー 「ジュペー 」」   「アフィル取込」の操作手順 「づっペー 」   「ファイル取込」の操作手順 「うっペー 」   「ファイル取込」の操作手順 「うっペー 」   「ファイル取込」の操作手順 「うっペー 」   「クペー 」   「国本振替 > 振替依頼受付登録 > 明細入力方法:事前登録先                                                                                                    |                                                                                   | 引爆明能入力 PDF出力                           |                                                              |
| 口座振替依頼帳票が出力されます。<br>PDFファイル詳細は151 ヘージ「帳票レイア?ウト集」を参照(たさ<br>CSVファイル詳細は169 ヘージ「ファイルレイアウト集(ダウンロ<br>潮) とを際(たさい。                                                                                                    |                                                                                   |                                        | 進みます。また、「PDF出力」押トにより、                                        |
| 福島銀行 口座振替引落明細入力                                                                                                    |                                                                                   |                                        | 口座振替依頼帳票が出力されます。                                             |
| PDFファイル詳細は 151 ページ「帳票レイアウト集」を参照くださ     CSVファイル詳細は 169 ページ「ファイルレイアウト集」を参照(ださい。     R) 」を参照ください。     明細の入力方法は4種類あります。     「事前登録先」の操作手順 本ペー     「実績選択」の操作手順 75 ペー     「手入力」の操作手順 76 ペー     「ファイル取込」の操作手順 76 ペー     「ファイル取込」の操作手順 76 ペー     「ファイル取込」の操作手順 76 ペー     「ファイル取込」の操作手順 76 ペー     「ファイル取込」の操作手順 76 ペー     「ファイル取込」の操作手順 76 ペー     「ファイル取込」の操作手順 76 ペー     「ファイル取込」の操作手順 76 ペー     「ファイル取込」の操作手順 76 ペー     「カムカ方法:事前登録先     「第前登録先     「会社会社会社会社会社会社会社会社会社会社会社会社会社会社会社会社会社会                                                                                                    |                                                                                   |                                        |                                                              |
|                                                                                                    |                                                                                   |                                        | PDFファイル詳細は 151 ページ「帳票レイアウト集」を参照くださ                           |
| 福島銀行 口座振替引落明細入力 (2007) (2007) (2007 |                                                                                   |                                        | CSVファイル詳細は 169 ページ「ファイルレイアウト集(ダウンロ・<br>編)」を参照ください。           |
|                                                                                                    | 福島銀行 口座振替引落明細入力                                                                   | ふくぎんテスト英事項式会社20000004256)<br>編第 社長 植   | 明細の入力方法は4種類あります。                                             |
| 「実績選択」の操作手順       75 ペー         「手入力」の操作手順       76 ペー         「ファイル取込」の操作手順       76 ペー         口座振替 > 振替依頼受付登録 > 明細入力方法:事前登録先                                                                                                    | 1918日会                                                                            | 82                                     | 「事前登録先」の操作手順 本ペー                                             |
| 「手入力」の操作手順       76 ペー         「ファイル取込」の操作手順       76 ペー         口座振替 > 振替依頼受付登録 > 明細入力方法:事前登録先                                                                                                    | =                                                                                 |                                        | 「実績選択」の操作手順 75 ペー                                            |
| 「ファイル取込」の操作手順     76 へ-       「ファイル取込」の操作手順     76 へ-       口座振替 > 振替依頼受付登録 > 明細入力方法:事前登録先                                                                                                    |                                                                                   |                                        |                                                              |
| 「ファイル取込」の操作手順 76ペー<br>つ座振替 > 振替依頼受付登録 > 明細入力方法:事前登録先                                                                                                    |                                                                                   |                                        |                                                              |
| <mark>口座振替 &gt; 振替依頼受付登録 &gt; 明細入力方法:事前登録先</mark>                                                                                                    |                                                                                   |                                        | ファイル取込」の操作手順 76 ペー                                           |
| 山座城省 / 城省松枳文竹豆球 / 明和人儿力法:手刖豆球先                                                                                                    |                                                                                   |                                        | 四、七十二、百分祭得生                                                  |
|                                                                                                    |                                                                                   |                                        |                                                              |

| ▶ 福島銀行 口座振替引落明細入力                                                                                                    | ふくぎんテスト卒事性式会社(200000048256)<br>福島 社員 福                       | 5 明細入力方法で「事前登録先」を選択します。   |
|----------------------------------------------------------------------------------------------------|--------------------------------------------------------------|---------------------------|
| π-Δ         ##Α.2020           NUE         - λ.255           NUE         - 1.255           NUE         - 1.555                                                                                                    | 6<br>##                                                      | 6 「設定」を押下します。             |
| ▶ 福島銀行 口座振替引落明細入力                                                                                                    | ふくぎんテスト商事株式会社(200000048256)<br>福島 社長 様 <b>9 ヘルプ -1 ログアウト</b> | 7 設定を解除する場合は「設定解除」を押下します。 |
| ホーム 朝鮮人力力強<br>配用・人加去明新的会 朝鮮人力力強 ● 第日位日本 ○ 年人力 ○ ファイ人和山、<br>和山山 ● ● 第日位日本 ○ 年人力 ○ ファイ人和山、<br>和山山 ● ● 第日位日本 ○ 年人力 ○ ファイ人和山、<br>和山山 ● ● 第日位日本 ○ 年人力 ○ ファイ人和山、<br>和山山 ● ● 第日位日本 ○ 年人力 ○ ファイ人和山、<br>● ● 第日位日本 ○ 年人力 ○ ファイ人和山、<br>● ● 第日位日本 ○ 年人力 ○ ファイ人和山、<br>● ● 第日位日本 ○ 年人力 ○ ファイ人和山、 | <b>7</b><br>(22.00)                                          | 8 「登録請求先選択」を押下します。        |

| 登録請求先検索           |         |               |        |        |
|-------------------|---------|---------------|--------|--------|
| 検索条件              |         | 9             |        | ~      |
| 委託者コード 0001004391 | 委託書名    | ふくぎんテスト商事株式会社 |        |        |
| グループ名             |         |               |        | 10     |
|                   |         |               |        | クリア 検索 |
| 検索結果              |         |               |        |        |
| グループ名             | 受付件数(件) | 受付金額(円)       | 選択     |        |
| レスポンシブテスト 2 – 3   | 1       | 10,000        | ✓選択 11 |        |
| 09131637          | 1       | 1,111         | ✓選択    |        |
| 複数件テスト            | 2       | 3,333         | ✓選択    |        |
| 09131629          | 1       | 11,111        | ✓選択    |        |
| レスポンシブテスト         | 1       | 30,000        | ✓選択    |        |
| 削除グループ            | 1       | 12.345        | ノ選択    |        |

9 検索条件を指定します。委託者コード、 委託者名は初期設定されています。 グループ名による絞り込みも可能です。

10 「検索」を押下します。

11 「選択」を押下すると、明細入力に使用する グループが確定します。押下時に以下の メッセージが表示されますので、引落金額を 引き継ぐ場合は「はい」を選択してください。 (いずれの場合でも金額の編集は可能です)

| 各明細の引落金 | 額を実績から引き | き継ぎますか。 |
|---------|----------|---------|
|         | いいえ      | はい      |

- 12 明細情報の追加が必要な場合は、 「明細追加」を押下します。
- 13 「店名/コード」等を入力し、「検索」を押下 すると、条件に合致する明細のみが表示 されます。解除する場合は「検索クリア」を 押下します。
- 14 引落明細に選択した明細が表示されます。 いずれの項目も編集可能です。

| 引落口座情報   | 引落を行う口座情報 |
|----------|-----------|
| 預金者名(カナ) | 引落口座の名義人  |
| 引落金額(円)  | 引落金額      |
| 契約者番号    | 口座振替に関わる  |
|          | 契約者番号     |
| 摘要       | 引落口座に記帳   |
|          | される摘要情報   |
| 補足情報     | メモ、備考等を記載 |
| ゴミ箱ボタン   | 当該明細を削除   |

15 「一時保存」または「確定」を押下します。 一時保存データの再開はポータル画面や 取引一覧から行います。

| Amodel     WEX.7078     WEX.7078     O       HEX.7028     B # BERRA () MERR () PAR () () 7/4 data     DZ MB       MER.810     B MER.810 () MERR () PAR () () 7/4 data     DZ MB       MER.810     B MER.810 () MERR () MERR () PAR () () 7/4 data     DZ MB       MER.810     B MER.810 () MERR () MERR () MER () PAR () () 7/4 data     DZ MB       MER.810     B MER.810 () MERR () MER () ME                                                                                                    | ▶ 福島                                                                                                    | 銀行                      |                                       | 座振                                                                                                    | 彗引落                                                            | 明細入力                                                                              | כ                                           | ふくぎんテン                               | スト商事株式会社(20000<br>福             | 0048256)<br>島社長様            | ヘルプ                               | -1 ログアウト       |
|----------------------------------------------------------------------------------------------------|----------------------------------------------------------------------------------------------------|-------------------------|---------------------------------------|----------------------------------------------------------------------------------------------------|----------------------------------------------------------------|-----------------------------------------------------------------------------------|---------------------------------------------|--------------------------------------|---------------------------------|-----------------------------|-----------------------------------|----------------|
| Nation Nation Natin Natin Nation Nation Nation Nation Nation Nation Nation Nation N | ホーム                                                                                                    | 明細入力                    | )方法                                   |                                                                                                    |                                                                |                                                                                   |                                             |                                      |                                 |                             | ^                                 |                |
| R1.120     0       R0.110     0       R0.110     0                                                                                                    | 残高・入出金明相照会、                                                                                                    | 明細入力                    | 方法* ④                                 | ● 事前至歸先 () 来                                                                                                    | (議選択 ○ 手入力 ○                                                   | ) ファイル取込                                                                          |                                             |                                      |                                 |                             |                                   |                |
| R40     Billaka,     A       Billaka,     Billaka,     A       Billaka,     Billaka,     Billaka,       Billaka,     Billaka,     Billaka,       Billaka,     Billaka,     Dillaka,       Billaka,     Billaka,     Dillaka,       Billaka,     Billaka,     Dillaka,       Billaka,     Billaka,       Billaka,     Billaka, <th>#E3.+ #E</th> <th></th> <th></th> <th></th> <th></th> <th></th> <th></th> <th></th> <th></th> <th></th> <th>北州除</th> <th></th>                                                                                                    | #E3.+ #E                                                                                                    |                         |                                       |                                                                                                    |                                                                |                                                                                   |                                             |                                      |                                 |                             | 北州除                               |                |
| ALI PLANA     Universe     Ali Ali Ali Ali Ali Ali Ali Ali Ali Ali                                                                                                    | 彩合振込、                                                                                                    | 登録請求                    | 8先                                    |                                                                                                    |                                                                |                                                                                   |                                             |                                      |                                 |                             | ^                                 |                |
| CHARM         2 /f         Alf Alf Alf Alf Alf Alf Alf Alf Alf Alf                                                                                                    | 給与異与振込                                                                                                    | 210000                  |                                       |                                                                                                    |                                                                |                                                                                   |                                             |                                      |                                 |                             |                                   |                |
| Classifie         Ill Remained         Ill Remained <th>口座術的</th> <td></td> <td>中政</td> <td>2件</td> <td></td> <td>會計金額</td> <td>300,000 円</td> <td></td> <td></td> <td></td> <td>12</td> <td></td>                                                                                                    | 口座術的                                                                                                    |                         | 中政                                    | 2件                                                                                                    |                                                                | 會計金額                                                                              | 300,000 円                                   |                                      |                                 |                             | 12                                |                |
| Intermeter         Intermeter         Interme                                                                                                    | DEMM /                                                                                                    |                         |                                       |                                                                                                    |                                                                |                                                                                   |                                             |                                      |                                 |                             |                                   |                |
|                                                                                                    | 動時依頼受付登録  請求データの登録を行います                                                                                                    | 5178498                 |                                       |                                                                                                    |                                                                |                                                                                   |                                             |                                      |                                 |                             | ^                                 |                |
| Тактана<br>лаку-заказана<br>лаку-заказана<br>лак                                                                                                    |                                                                                                    |                         |                                       |                                                                                                    |                                                                |                                                                                   |                                             |                                      |                                 |                             |                                   |                |
| Articlass     1     Q_110     X_2     Bit     -     10010120     2045297X1     100.000     1224     Image: Control of Control of Contro                                                                                           |                                                                                                    | 店名/コー                   | - K                                   | 科目                                                                                                    | <ul> <li>預含</li> </ul>                                         | 者名力ナ 契約者                                                                          | #7 (                                        | 補足情報                                 | ▼ 検索                            | ≠ 扶索                        | クリア                               | 13             |
| uashing     2     0.114     x     md     4.000001     4.2.1-97/142     200,000     6678     1.4       newsi     2     0.114     x     md     1.000001     4.2.1-97/142     200,000     6678     1.000001       factrication 0.7170     x     x     md     1.0000001     1.0000001     1.00000000       factrication 0.7170     x     x     md     1.000000000000000000000000000000000000                                                                                                    | <b>順特依頼館会</b><br>請求データの相合・取消を行いま<br>す                                                                                                    | 店名/口-<br>明細冊号           | - K                                   | 引落口座情報                                                                                                    | • 預金<br>16 <b>1</b>                                            | 若名カナ 契約者<br>預金者名 (カナ)                                                             | 高号<br>引落金額(円)                               | 補足情報<br><b>契約者番号</b>                 | ▼ 検索<br>納業                      | <b>≠</b> 快索<br>補足情報         | クリア<br>前除                         | 13             |
| mathai     Image: Section Section Se          | 振特依頼組合<br>論表データの例会・取得を行いま<br>す<br>振特明確組合<br>請表データ相信の用金を行います                                                                                                    | 这名(二-<br>明細冊号<br>1      | Q,110                                 | 1月<br>1月<br>1月<br>1月<br>1月<br>1月<br>1月<br>1月<br>1月<br>1月<br>1日<br>1日<br>1日<br>1日<br>1日<br>1日<br>1日<br>1日<br>1日<br>1日<br>1日<br>1日<br>1日 | ▼ 預金<br>幅 ◆<br>- 1016129                                       | 著名カナ 契約者<br>預金署名 (カナ)<br>フクギンテスト                                                  | 昌马<br>引落金額(円)<br>100,000                    | 補足情報<br>契約者番号<br>1234                | ▼ 検索<br>消服                      | ✓ 検索<br>補足情報                | クリア<br>MRR                        | 14             |
| FACTINGBIO 20190         2010 (1-2013)         2010 (1-2013)         2010 (1-2013)           FACTINGBIO 20190         4         4         15           Mail                                                                                                    |                                                                                                    | 店名/口-<br>明旧册号<br>1<br>2 | 区<br>Q 110<br>本店営業部<br>Q 114          | 1<br>利用<br>日                                                                                                    | <ul> <li>● 預金</li> <li>● 1016129</li> <li>● 0200001</li> </ul> | <ul> <li>(古名カナ 契約者)</li> <li>(万クギンテスト)</li> <li>(アクギンテスト)</li> </ul>              | 종국<br><b>引落金額 (円)</b><br>100,000            | 補足情報<br>契約者冊号<br>1234<br>5678        | ▼ 検索<br>                        | <u>~</u> 快楽<br>補足情報         | Alle                              | 13             |
| гастадава С У Г И П с с с с с с с с с с с с с с с с с с                                                                                                    |                                                                                                    | 店名()-<br>明細冊号<br>1<br>2 | 下<br>Q,110<br>本店営業部<br>Q,114<br>福島西   |                                                                                                    | ▼ 預金<br>● 1016129<br>● 0200001                                 | <ul> <li>諸名カナ 契約者</li> <li>預金着名 (カナ)</li> <li>フクギンテスト</li> <li>キストダバド?</li> </ul> | □□□□□□□□□□□□□□□□□□□□□□□□□□□□□□□□□□□□        | 補足債報<br>契約者番号<br>1234<br>5678        | ▼ 検索<br> 内照                     | ● 検索<br>補足信報                | クリア<br>Mite<br>E                  | 14             |
| R#:-04976403<br>#5/-m<br>#2                                                                                                    |                                                                                                    | 底名/口-<br>明細冊号<br>1<br>2 | ド<br>Q 110<br>本店営業部<br>Q 114<br>福島西   | ○ 村田       引第口座情報       ×     ・       1     一       ×     ・       1     一                                                              | ▼ 預金<br>● 1016129<br>● 0200001                                 | 諸名カナ 契約者<br>現金署名(カナ)<br>フクギンテスト<br>キストグバド?                                        | □□□□□□□□□□□□□□□□□□□□□□□□□□□□□□□□□□□□        | 補足信報<br><b>契約者錄号</b><br>1234<br>5678 | ▼ 林兼<br>開業<br>2代中・              | ✓ 検索<br>補足情報 ~2件表示 1< <     | 207<br>Mik<br>■<br>■              | 14             |
| 80-n 15                                                                                                    | 新得な認識な<br>まだ一つの前点・加速ないは<br>まだ一つの前点・加速ないは<br>素等の構成になった。<br>高等の構成になった。<br>またで、一般にの出点でいます<br>はまた。<br>たれて代金田県、クイックな、<br>F-MET代金田県、クイックイン、                                                                                                    | 底名/<br>明細冊号<br>1<br>2   | - ド<br>Q 110<br>本店営業部<br>Q 114<br>福島西 | (48) 列第口座師 ×) - 普通 × ×) - 普通 ×                                                                                                    | <ul> <li>● 預金</li> <li>● 1016129</li> <li>● 0200001</li> </ul> | 者名カナ 契約者<br>気金書名 (カナ)<br>フクギンテスト<br>キストグバド!                                       | 高号<br>引落金額(円)<br>100,000<br>200,000         | 補足信報<br>契約者酬号<br>1234<br>5678        | 7 4#                            | // 検索<br>補足情報<br>~2件表示 1< < | 007<br>MR:<br>■<br>■              | 14             |
| 85                                                                                                    | 副内容(細胞)会<br>家部ドラーの988 - 死決せれいる<br>家部ドラーの988 - 死決せれいる<br>家部ドラーの988 - 死決せれい。<br>家部ドラーの988 - 死決せれい。<br>歌が出したい。<br>ポーク988 - 死刑を行い、ます<br>ポーク148 - のイシック型<br>ドールド化会国現・ワイド型<br>和会・各種目会払込<br>ペークインク型                                                                                                    | 2<br>9<br>1<br>2        | - ド<br>Q.110<br>本店営業部<br>Q.114<br>権助西 | 1   <br>引第口座情報<br>× ・  普通 ・<br>× ・  普通 ・                                                                                               | <ul> <li>● 預金</li> <li>● 1016129</li> <li>● 200001</li> </ul>  | 者名カナ 良約者<br><b>没会者名 (カナ)</b><br>フクモンテスト<br>キストグバド!                                | 종국<br><b>引潛金額 (円)</b><br>100,000<br>200,000 | 補足情報<br>契約者勝号<br>1234<br>5678        | 2ft-th                          | // 検索<br>補足情報<br>~2件表示 IC < | 007<br>Mik<br>1                   | 14             |
| 50回                                                                                                    | 新代和総約金         第四ドラーの時命・知知せけいは           東部ドラーの時命を行います              みまうの時命で行います           講家子売物場の時金で行います              よま売数電           講家子売物場の時金で行います              よま売れ業電気           「たんビマイを加切しています              たいしています           「たんビマイを加切しています              たいしょう           「たんビマイを加切しています              たいしょう           「たんビマイを加切しています              たいしょう           「たんビマイを加切しています              れ、            「たんビマイシークをつき             「たんビマイシークを | <br>取録的号<br>1<br>2      | Q 110<br>本心對單面<br>Q 114<br>機局四        | [ H日<br><b>引第口座的</b><br>×] -[ 普通 →<br>×] -[ 普通 →                                                                                       | <ul> <li>● 預金</li> <li>● 1016129</li> <li>● 200001</li> </ul>  | <ul> <li>市名カナ 目的者</li> <li>野波青名 (カナ)</li> <li>フクキンテスト</li> <li>キストグバド!</li> </ul> | 종국<br><b>引落金額 (円)</b><br>100,000<br>200,000 | 補足信報<br>契約者曲号<br>1234<br>5678        | Y MR<br>MR<br>2014              | // 検索<br>加足情報<br>~2件表示 I< < | <b>007</b><br>Mite<br>■<br>1 > >1 | 14             |
|                                                                                                    | 新作用の構成                                                                                                    | 1<br>2                  | 区<br>(Q,110<br>本高智繁節<br>(Q,114<br>福島西 | [ 科目<br>引第口座前<br>× ] • [ 普通 →<br>× ] • [ 普通 →                                                                                          | <ul> <li>● 預金</li> <li>● 1016129</li> <li>● 2000001</li> </ul> | 書名カナ 製料者<br>展査者6 (カナ)<br>フクモンテスト<br>キストダバド!<br>キストダバド!                            | 종국<br><b>引港金額 (円)</b><br>100,000<br>200,000 | 補足情報<br>契約者最考<br>1234<br>5678        | Y 14.18<br>1938<br>2010<br>2010 | // 快速<br>加速的線<br>~2件表示 IC < | <b>AUP</b><br>Mm<br>■<br>1 > >1   | 13<br>14<br>15 |

|                                                                                                    | 東汎橋コード 0001004391 Q                                                                                                    |                                                                                                    |                                                                                                    |                                                       | 豆球内谷唯認画面に遼移しまり                                                                                                    | 0                                                                                                    |
|----------------------------------------------------------------------------------------------------|----------------------------------------------------------------------------------------------------|----------------------------------------------------------------------------------------------------|----------------------------------------------------------------------------------------------------|-------------------------------------------------------|----------------------------------------------------------------------------------------------------|----------------------------------------------------------------------------------------------------|
| 入出金明相照会                                                                                                    | 会議費も ふくさんデスト商事株式会社                                                                                                    | 委員務名 (カナ) 291*373ト9329*                                                                                                    |                                                                                                    |                                                       |                                                                                                    |                                                                                                    |
| 振舞                                                                                                    | 入金口座情報<br>3.4500 他行付益                                                                                                    |                                                                                                    |                                                                                                    | ^                                                     |                                                                                                    |                                                                                                    |
| 12                                                                                                    | #51119世<br>#行·意志 福島銀行(0513)。本店営業部(110)                                                                                                    |                                                                                                    |                                                                                                    |                                                       | 「 <b>一時保存」</b> した場合は、ボータル                                                                                                    | 画面や                                                                                                    |
| 与振込                                                                                                    | 入金用時間交点 -                                                                                                    |                                                                                                    |                                                                                                    |                                                       | 取己                                                                                                    |                                                                                                    |
| 69                                                                                                    |                                                                                                    |                                                                                                    |                                                                                                    |                                                       | 取り 見かり 一月のしいにとい。                                                                                                    |                                                                                                    |
| W60                                                                                                    | SCHIFT HE     SCHIFT HE     SCHIFT     SCHIFT HE     SCHIFT HE     SCHIFT     S | 制海田* 2025/02/28                                                                                                    | ×                                                                                                    | <u>^</u>                                              |                                                                                                    |                                                                                                    |
| 直線受付登録<br>「一夕の登録を行います                                                                                                    | 爱付件数 2件                                                                                                    | 愛付金額 300,000 円                                                                                                    |                                                                                                    |                                                       |                                                                                                    | <u> </u>                                                                                                    |
| <b>依頼服会</b><br>「一クの相会・取再を行い!                                                                                                    | 10% A                                                                                                    |                                                                                                    |                                                                                                    |                                                       | 「引洛明細修止」を押トすると、用                                                                                                    | 川囲囲に                                                                                                    |
| 明細版会                                                                                                    | 引荡用骑寨文四                                                                                                    |                                                                                                    |                                                                                                    |                                                       | 戸h 引落明細等の修正が可能7                                                                                                    | <u>ਨ</u> ਰ                                                                                                    |
| 「一夕明緑の豊金を行いま                                                                                                    | 201 SEC 166                                                                                                    |                                                                                                    |                                                                                                    |                                                       | 次の、川冶明福寺の修正がら肥                                                                                                    | C 9 0                                                                                                    |
| 10.00                                                                                                    |                                                                                                    |                                                                                                    |                                                                                                    |                                                       |                                                                                                    |                                                                                                    |
|                                                                                                    | 引落口座信報                                                                                                    |                                                                                                    |                                                                                                    | -<br>-                                                |                                                                                                    |                                                                                                    |
| #8<br>あの登録を行います                                                                                                    | 明細曲号 支店名 科目 口座機等                                                                                                    | 預金者名(カナ) 引落金額(円) 契約                                                                                                    | 身體醫學 詞語 補足的                                                                                                    | A**                                                   | 「PDF西刀」を押下9つC、口/坐加                                                                                                    | 瓜笛似彩                                                                                                    |
| ▲<br>Aの照由・取得を行います                                                                                                    | 1 本店営業部(110) 普通 1016129                                                                                                    | フクギンテストショウジ 100,000 1                                                                                                    | 12345                                                                                                    |                                                       | 帳票が出力できます。                                                                                                    |                                                                                                    |
| t会回収-クイック型                                                                                                    | 2 福島西(114) 普通 0200001                                                                                                    | キストグバドゲカビスカ 200,000 6                                                                                                    | 37890                                                                                                    |                                                       |                                                                                                    |                                                                                                    |
| 1会回収・ワイド型                                                                                                    |                                                                                                    |                                                                                                    | 2件中 1~2件表示 1~                                                                                                    | < 1 > >I                                              |                                                                                                    |                                                                                                    |
| 各種料金払送                                                                                                    |                                                                                                    |                                                                                                    | 内容模拟 一均保存                                                                                                    | 引着明細修正 PDF出力                                          |                                                                                                    |                                                                                                    |
|                                                                                                    |                                                                                                    |                                                                                                    |                                                                                                    | C                                                     | PDFファイル詳細は 151 ページ「帳票レイアウト集                                                                                                    | 」を参照くださ                                                                                                    |
|                                                                                                    |                                                                                                    |                                                                                                    |                                                                                                    |                                                       | CSVファイル詳細は 169 ページ「ファイルレイアウト<br>編)」を参照ください。                                                                                                    | ·集(ダウンロ·                                                                                                    |
| ┢個島                                                                                                    | 銀行 口座振替依朝                                                                                                    | 寶登録内容確認                                                                                                    | ふくぎんテスト回等時式会社20000004255)<br>福助社長福                                                                                                    | • ^47 -0 07/9F                                        | <ul> <li>CSVファイル詳細は 169 ページ「ファイルレイアウト<br/>網)」を参照ください。</li> <li>17 承認者を選択します。<br/>※承認設定を「承認なし」「シング</li> </ul>                                                                                                    | · <u>集(ダウンロ</u> ·<br>、<br>ル承認」                                                                                                    |
|                                                                                                    | 銀行 口座振替依束<br>*####################################                                                                                                    | 登録内容確認                                                                                                    | ふくぎんテスト軍等時式会社200000044256)<br>電数社員 編                                                                                                    | ● ^47 ● 0779F                                         | CSVファイル詳細は 169 ページ「ファイルレイアウト<br>編)」を参照ください。<br>17 承認者を選択します。<br>※承認設定を「承認なし」「シング<br>「ダブル承認」としているかによってご                                                                                                    | <sup>集(ダウンロ・</sup><br>〕<br>ル承認」<br>入力すべ                                                                                                   |
|                                                                                                    | 銀行 口座振替依束                                                                                                    | 登録内容確認                                                                                                    | ふくぎんテスト軍事将式会社200000044256)<br>場合社務 省                                                                                                    | • ^47 • 07791                                         | <ul> <li>CSVファイル詳細は 169 ページ「ファイルレイアウト<br/>網)」を参照ください。</li> <li>17 承認者を選択します。</li> <li>※承認設定を「承認なし」「シング<br/>「ダブル承認」としているかによってついたおいてついたまってついた。</li> </ul>                                                                                                | <u>集(ダウンロ・</u><br>、<br>ル承認」<br>入力すべ                                                                                                    |
|                                                                                                    | 銀行 口座振替依束                                                                                                    | 登録内容確認<br>**** 222540278                                                                                                    | ふくぎんデスト戦争特式会社20000004425()<br>編曲 社務 省                                                                                                    | • ~47 • 0272F                                         | CSVファイル詳細は 169 ページ「ファイルレイアウト<br>網)」を参照ください。<br>17 承認者を選択します。<br>※承認設定を「承認なし」「シング<br>「ダブル承認」としているかによってつ<br>情報は変動します。                                                                                                    | <sub>集(ダウンロ</sub> ・<br>、<br>ル承認」<br>入力すべ                                                                                                  |
|                                                                                                    | 銀行 口座振替依束                                                                                                    | 登録内容確認<br>**** 2026-0228<br>**** 20.000 F                                                                                                    | ふくぎんテスト振奏時式会社200000044255)<br>編曲社務 省                                                                                                    | • ^47 d 07791                                         | CSVファイル詳細は 169 ページ「ファイルレイアウト<br>網)」を参照ください。<br>17 承認者を選択します。<br>※承認設定を「承認なし」「シング<br>「ダブル承認」としているかによってひ<br>情報は変動します。                                                                                                    | <u>集(ダウンロ</u><br>、<br>ル承認」<br>入力すべ                                                                                                    |
|                                                                                                    | 銀行 口座振替依頼<br>本級第 但行行時<br>単行・第編 単数時行(55)-年点管第第(110)<br>本部勝案第 -<br>・<br>・<br>単数:第編 204407/17<br>第件時 244                                                                                                    | 受録内容確認 #88* 20260278 #788 20.000 F                                                                                                    | ふくぎんテストを専門式会社20000004256)<br>転用 社会者                                                                                                    | • ^#7 = 0779F                                         | CSVファイル詳細は 169 ページ「ファイルレイアウト<br>綱) 」を参照ください。<br>17 承認者を選択します。<br>※承認設定を「承認なし」「シング<br>「ダブル承認」としているかによってつ<br>情報は変動します。                                                                                                    | <sup>集(ダウンロ・</sup><br>、<br>ル承認」<br>入力すべ                                                                                                   |
|                                                                                                    | 銀行 口座振替休期<br>第0:58 個別目<br>第0:58 個別目前:053)-本急速度度(110)<br>入会開始支援<br>2024/07/17<br>現代目 2024/07/17<br>現代目 2014/07/17<br>現代目 21日<br>第1日<br>第1日<br>第1日<br>第1日<br>第1日<br>第1日<br>第1日<br>第1日<br>第1日<br>第                                                                                                    | 225-502 / P       #88*     2025-502 / B       #100 / P     30.000 /P                                                                                                    | ふくぎんデスト軍等時式会社200000044556)<br>雇用 社員 福                                                                                                    | • ^&7 10779F                                          | <ul> <li>CSVファイル詳細は 169 ページ「ファイルレイアウト<br/>綱)」を参照ください。</li> <li>17 承認者を選択します。<br/>※承認設定を「承認なし」「シング<br/>「ダブル承認」としているかによってひ<br/>情報は変動します。</li> <li>18 「承認依頼」を押下します。</li> </ul>                                                                            | <mark>集 (ダウンロ・</mark><br>、<br>ル承認」<br>入力すべ                                                                                                |
| And Otherson                                                                                                    | 銀行 口座振替依束<br>メ級第 600000<br>第6000000000000000000000000000000                                                                                                    | (登録内容確認) (1997) (1997) (19 | ふくぎんデスト軍事時式会社(200000044256)<br>雇用 社務 福                                                                                                    | • ^47 • 0 09791                                       | <ul> <li>CSVファイル詳細は 169 ページ「ファイルレイアウト<br/>綱)」を参照ください。</li> <li>17 承認者を選択します。<br/>※承認設定を「承認なし」「シング<br/>「ダブル承認」としているかによってひ<br/>情報は変動します。</li> <li>18 「承認依頼」を押下します。<br/>承認設定を「シングル 承認」にがず</li> </ul>                                                      | 集 (ダウンロ・<br>、<br>ル承認」<br>入力すべ                                                                                                    |
|                                                                                                    | 銀行     口座振替依朝                                                                                                    | 会録内容確認 第88* 20060228 第888* 20060278                                                                                                    | ふくぎんデスト軍事件式会社200000044256)<br>編用 社員 福                                                                                                    | • ^47 • 0772t                                         | <ul> <li>CSVファイル詳細は 169 ページ「ファイルレイアウト<br/>網)」を参照ください。</li> <li>17 承認者を選択します。<br/>※承認設定を「承認なし」「シング<br/>「ダブル承認」としているかによってひ<br/>情報は変動します。</li> <li>18 「承認依頼」を押下します。<br/>承認設定を「シングル承認」「ダブ)</li> </ul>                                                      | <sup>集(ダウンロ・</sup><br>、<br>ル承認」<br>入力すべ<br>ル承認」。                                                                                          |
|                                                                                                    | 銀行 口座振替依朝                                                                                                    | <ul> <li>(カワンク)</li> <li>(カワンク)</li></ul>                                                                                                    | ふくぎんテスト回等時式会社200000041256)<br>雇用 社員 低                                                                                                    | • ^47 = 0779t                                         | <ul> <li>CSVファイル詳細は 169 ページ「ファイルレイアウト<br/>網)」を参照ください。</li> <li>17 承認者を選択します。<br/>※承認設定を「承認なし」「シング<br/>「ダブル承認」としているかによってひ<br/>情報は変動します。</li> <li>18 「承認依頼」を押下します。<br/>承認設定を「シングル承認」「ダブ)<br/>している場合は承認者の承認が必</li> </ul>                                  | 集 (ダウンロ・<br>`ル承認」<br>入力すべ<br>ル承認」<br>公要です。                                                                                                |
|                                                                                                    | おい 日本          ・          ・          ・                                                                                                    | 登録内容確認<br>************************************                                                                                                    | <ul> <li>(ゴンゴン・「日本市中にたまた」200000000000000000000000000000000000</li></ul>                                                                                                    | • ^47 • 0 07791                                       | <ul> <li>CSVファイル詳細は 169 ページ「ファイルレイアウト<br/>網)」を参照ください。</li> <li>17 承認者を選択します。<br/>※承認設定を「承認なし」「シング<br/>「ダブル承認」としているかによってひ<br/>情報は変動します。</li> <li>18 「承認依頼」を押下します。<br/>承認設定を「シングル承認」「ダブル<br/>している場合は承認者の承認が必</li> </ul>                                  | 集 ( <del>ダウンロ・</del><br>、ル承認」<br>入力すべ<br>ル承認」。<br>公要です。                                                                                   |
| ・         ・         ・                                                                                                    |                                                                                                    | 全部・ 2025-002-8    第18日・ 2025-002-8     第18日・ 2025-002-8     第18日・ 2025-002-8     第18日・ 2025-002-8     第18日・ 2025-002-8     第18日・ 2025-002-8    第18日・ 2025-002-8    第18日・ 2025-002-8    第18日・ 2025-002-8    第18日・ 2025-002-8    第18日・ 2025-002-8    第18日・ 2025-002-8    第18日・ 2025-002-8    第18日・ 2025-002-8    第18日・ 2025-002-8    第18日・ 2025-002-8                                                                                                    | <ul> <li>ふくぎんテストを参考式会社20000004225()<br/>度近社長 省</li> <li>・</li> <li>・<!--<</td--><td>• ~&amp;7 3 07791</td><td><ul> <li>CSVファイル詳細は 169 ページ「ファイルレイアウト<br/>網)」を参照ください。</li> <li>17 承認者を選択します。</li> <li>※承認設定を「承認なし」「シング<br/>「ダブル承認」としているかによってひ<br/>情報は変動します。</li> <li>18 「承認依頼」を押下します。<br/>承認設定を「シングル承認」「ダブル<br/>している場合は承認者の承認が必</li> </ul></td><td>集 (ダウンロ・<br/>、<br/>ル承認」<br/>入力すべ<br/>ル承認」<br/>る要です。</td></li></ul>                                                                                                    | • ~&7 3 07791                                         | <ul> <li>CSVファイル詳細は 169 ページ「ファイルレイアウト<br/>網)」を参照ください。</li> <li>17 承認者を選択します。</li> <li>※承認設定を「承認なし」「シング<br/>「ダブル承認」としているかによってひ<br/>情報は変動します。</li> <li>18 「承認依頼」を押下します。<br/>承認設定を「シングル承認」「ダブル<br/>している場合は承認者の承認が必</li> </ul>                             | 集 (ダウンロ・<br>、<br>ル承認」<br>入力すべ<br>ル承認」<br>る要です。                                                                                            |
| ите (Пана)<br>на станиција<br>на станиција<br>на | またした なの なの たの たの たの たの たの たの たの たの たの たの たの たの たの                                                                                                    | ものでは、またが、していたいでは、またのでは、またのでは、、、、、、、、、、、、、、、、、、、、、、、、、、、、、、、、、、、、                                                                                                    | ふくダムテスト国専門式会社20000004255()<br>雇用 社員 4<br>用 日 日 日 日 日 日 日 日 日 日 日 日 日 日 日 日 日 日                                                                                                    | • ^47 • 0779t                                         | <ul> <li>CSVファイル詳細は 169 ページ「ファイルレイアウト<br/>網)」を参照ください。</li> <li>17 承認者を選択します。</li> <li>※承認設定を「承認なし」「シング<br/>「ダブル承認」としているかによってひ<br/>情報は変動します。</li> <li>18 「承認依頼」を押下します。</li> <li>承認設定を「シングル承認」「ダブ)<br/>している場合は承認者の承認が必</li> </ul>                        | 集 (ダウンロ・<br>、<br>ル承認」<br>ん力すべ<br>ル承認」<br>な要です。                                                                                            |
| ・                                                                                                    |                                                                                                    | このののでは、します。   このののでは、します。   第198日を、します。   第198日を、します。   第1                                                                                                    | ふくぜんテスト転等時北会は200000044256)<br>総計 社長 福<br>福島 4<br>福島 4<br>福昌 4<br>福昌 4 | • ^47 • 0 07791                                       | <ul> <li>CSVファイル詳細は 169 ページ「ファイルレイアウト<br/>網)」を参照ください。</li> <li>17 承認者を選択します。</li> <li>※承認設定を「承認なし」「シング<br/>「ダブル承認」としているかによってひ<br/>情報は変動します。</li> <li>18 「承認依頼」を押下します。</li> <li>承認設定を「シングル承認」「ダブルしている場合は承認者の承認が必</li> <li>承認手順は 129 ページ</li> </ul>      | <sup>集(ダウンロ・</sup><br>、<br>ル承認」<br>入力すべ<br>ル承認」<br>な要です。                                                                                  |
| ・     ・     ・     ・     ・     ・     ・     ・     ・     ・     ・     ・     ・     ・     ・     ・     ・     ・     ・     ・     ・     ・     ・     ・     ・     ・     ・     ・     ・     ・     ・     ・     ・     ・     ・     ・     ・     ・     ・     ・     ・     ・     ・     ・     ・     ・     ・     ・     ・     ・     ・     ・     ・     ・     ・     ・     ・     ・     ・     ・     ・     ・     ・     ・     ・     ・     ・     ・     ・     ・     ・     ・     ・     ・     ・     ・     ・      ・     ・     ・     ・     ・     ・     ・     ・     ・     ・     ・     ・     ・     ・     ・     ・     ・     ・     ・     ・     ・     ・     ・     ・     ・     ・     ・     ・     ・     ・      ・     ・      ・      ・      ・      ・      ・      ・      ・      ・      ・      ・      ・      ・      ・      ・      ・      ・      ・      ・      ・      ・      ・      ・      ・      ・      ・      ・      ・      ・      ・      ・      ・      ・      ・      ・      ・      ・      ・      ・      ・      ・      ・      ・      ・      ・      ・      ・      ・      ・      ・      ・      ・      ・      ・      ・      ・      ・      ・      ・      ・      ・      ・      ・      ・      ・      ・      ・      ・      ・      ・      ・      ・      ・      ・      ・      ・      ・      ・      ・      ・      ・      ・      ・      ・      ・      ・      ・      ・      ・      ・      ・      ・      ・      ・      ・      ・      ・      ・      ・      ・      ・      ・      ・      ・      ・      ・      ・      ・      ・      ・      ・      ・      ・      ・      ・      ・      ・      ・      ・      ・      ・      ・      ・      ・      ・      ・      ・      ・      ・      ・      ・      ・      ・      ・      ・      ・      ・      ・      ・      ・      ・      ・      ・      ・      ・      ・      ・      ・      ・      ・      ・     ・     ・     ・      ・     ・     ・     ・     ・     ・     ・     ・     ・     ・     ・     ・     ・     ・     ・     ・     ・     ・     ・     ・     ・     ・     ・     ・     ・     ・     ・     ・     ・     ・     ・     ・     ・     ・     ・     ・     ・     ・     ・     ・     ・     ・     ・     ・     ・     ・     ・     ・     ・     ・     ・     ・     ・                                                                                                    |                                                                                                    | このは、またいでは、またいでは、またいいでは、またいいでは、またいいでは、またいいいは、またいいいは、またいいいは、またいいいは、またいいいは、またいいいは、またいいいは、またいいいは、またいいいは、またいいいは、またいいいは、またいいいは、またいいいは、またいいいは、またいいいは、またいいいは、またいいいは、またいいいは、またいいいは、またいいいは、またいいいは、またいいいは、またいいいは、またいいいは、またいいいは、またいいいいは、またいいいいは、またいいいいは、またいいいいいは、またいいいいいは、またいいいいいは、またいいいいいは、またいいいいいいいいいい                                                                                                    |                                                                                                    | • ~~*7 • 0 07791                                      | <ul> <li>CSVファイル詳細は 169 ページ「ファイルレイアウト<br/>網)」を参照ください。</li> <li>17 承認者を選択します。</li> <li>※承認設定を「承認なし」「シング<br/>「ダブル承認」としているかによってつ<br/>情報は変動します。</li> <li>18 「承認依頼」を押下します。</li> <li>承認設定を「シングル承認」「ダブル<br/>している場合は承認者の承認が必</li> <li>承認手順は 129 ページ</li> </ul> | 集 (ダウンロー<br>ル承認」<br>入力すべ<br>ル承認」<br>な要です。                                                                                                 |
| ・         ・         ・                                                                                                    |                                                                                                    | 全部のでは、またいでは、またいいでは、またいいでは、またいいでは、またいいいは、またいいいは、またいいいは、またいいいは、またいいいは、またいいいは、またいいいは、またいいいは、またいいいは、またいいいは、またいいいは、またいいいは、またいいいは、またいいいは、またいいいは、またいいいは、またいいいは、またいいいは、またいいいは、またいいいは、またいいいは、またいいいは、またいいいは、またいいいは、またいいいは、またいいいは、またいいいは、またいいいは、またいいいいは、またいいいいは、またいいいいは、またいいいいいは、またいいいいいは、またいいいいいは、またいいいいは、またいいいいいいいは、またいいいいいいいいいい                                                                                                    |                                                                                                    | • ~&7 UD7791                                          | <ul> <li>CSVファイル詳細は 169 ページ「ファイルレイアウト<br/>綱)」を参照ください。</li> <li>17 承認者を選択します。</li> <li>※承認設定を「承認なし」「シング<br/>「ダブル承認」としているかによってひ<br/>情報は変動します。</li> <li>18 「承認依頼」を押下します。</li> <li>承認設定を「シングル承認」「ダブル<br/>している場合は承認者の承認が必</li> <li>承認手順は 129 ページ</li> </ul> | 集 (ダウンロ-<br>、<br>ル承認」<br>入力すべ<br>ル承認」<br>と<br>、<br>、<br>の<br>、<br>の<br>、<br>の<br>、<br>の<br>、<br>の<br>、<br>の<br>、<br>の<br>、<br>の<br>、<br>の |
|                                                                                                    |                                                                                                    | 日本 (カナ)     日本 (カナ)      日本 (カナ)     日本 (カナ)     日本 ( カナ)     日本 ( カナ)     日本 ( カナ)     日本 ( カナ)     日本 ( カナ)     日 |                                                                                                    | • ~47 • 0 07791                                       | <ul> <li>CSVファイル詳細は 169 ページ「ファイルレイアウト<br/>細)」を参照ください。</li> <li>17 承認者を選択します。</li> <li>※承認設定を「承認なし」「シング<br/>「ダブル承認」としているかによってひ<br/>情報は変動します。</li> <li>18 「承認依頼」を押下します。</li> <li>承認設定を「シングル承認」「ダブル<br/>している場合は承認者の承認が必</li> <li>承認手順は 129 ページ</li> </ul> | 集 (ダウンロー<br>「ル承認」<br>入力すべ<br>ル承認」と<br>必要です。<br>ジ 参照                                                                                       |
|                                                                                                    |                                                                                                    | 日本の学校の学校部部   日本の学校部部   日本の学校部部   日本の学校部部   日本の学校部部   日本の学校部   日本の学校部   日本の学校    日本の学校   日本の学校   日本の学校    日本の学校   日本の学校    日本の学校   日本の学校    日本の学校   日本の学校   日本の学校    日本の学校   日本の学校   日本の学校    日本の学校   日本の学校   日本の学校    日本の学校   日本の学校   日本の学校    日本の学校   日本の学校    日本の学校   日本の学校    日本の学校   日本の学校   日本の学校    日本の学校   日本の学校   日本の学校    日本の学校     日本の学校     日本の学校    日本の学校     日本の学校    日本の学校     日本の学校    日本の学校    日本の学校     日本の学校    日本の学校    日本の学校    日本の学校    日本の学校     日本の学校    日本の学校    日本の学校    日本の学校    日本の学校    日本の学校    日本の学校    日本の学校    日本の学校    日本の学校    日本の学校                                                                                                    | ふくぜんデスト世界時代会社200000044556)<br>雇用 社会 福<br>1889 原業 体設施<br>2849 (1997)<br>2947中1ー294表記(1                                                                                                    | • ~~~<br>• ~~<br>• ~<br>• •<br>• •<br>• •<br>• •<br>• | <ul> <li>CSVファイル詳細は 169 ページ「ファイルレイアウト<br/>細)」を参照ください。</li> <li>17 承認者を選択します。<br/>※承認設定を「承認なし」「シング<br/>「ダブル承認」としているかによってひ<br/>情報は変動します。</li> <li>18 「承認依頼」を押下します。<br/>承認設定を「シングル承認」「ダブル<br/>している場合は承認者の承認が必</li> <li>承認手順は 129 ページ</li> </ul>           | 集 (ダウンロ・<br>「ル承認」<br>入力すべ<br>ル承認」と<br>公要です。                                                                                               |

#### 19 明細入力方法で「実績選択」を選択します。 ふくぎんテスト商事株式会社(200000048256) 福島 社長 様 ・ ヘルプ ・ 日 ログアウト ▶ 福島銀行 口座振替引落明細入力 明細入力方法 明細入力方法 ● 単硫酸醇丸 ● 単硫酸醇丸 ● 単硫酸醇丸 ● ブライル和込 20 82 残高・入出金明細胞会 20 「設定」を押下します。 19 振込・振替 21 設定を解除する場合は「設定解除」を押下します。 ▶ 福島銀行 口座振替引落明細入力 ふくぎんテスト変事株式会社(200000048256) 福島 社長 権 明細入力方法 明細入力方法 ● 単統世録先 ● 単統世界 ○ 手入力 ○ ファイル和込 21 残高・入出金明相照会 22 「実績選択」を押下します。 振込・振精 жалан жажая 22 移合抓込

| 過去実績の検索                     |               |         |                              |              |     |     |                                               |
|-----------------------------|---------------|---------|------------------------------|--------------|-----|-----|-----------------------------------------------|
| 検索条件<br>委託者番号 888           | 8882560       |         | <b>23</b><br><sub>委託青名</sub> | くぎんテスト商事株式会社 |     | ^   | 23 快系系件を相正します。安託有コート、<br>委託者名は初期設定されています。     |
| 值额器号(*)<br>引落日(*) 20<br>取引名 | 024/04/01 X ~ | ✔ 範囲指定  |                              |              |     | 24  | <mark>24 「検索」</mark> を押下します。                  |
| 検索結果                        |               |         |                              |              | クリア | 検索  | 25 「選択」を押下すると、明細入力に使用する                       |
| 依頼番号                        | 引落日           | 受付件数(件) | 受付金額(円)                      | 取引名          | 25  | 選択  | グループが確定します。押下時に以下の                            |
| 20240424-001955             | 2024/04/30    | 10      | 61,360                       | X X 月分       |     | ✓選択 | メッセージが表示されますので、引落金額を<br>引き継ぐ場合は「はい」を選択してください。 |

(いずれの場合でも金額の編集は可能です)

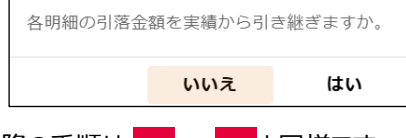

以降の手順は <mark>12</mark> ~ <mark>18</mark>と同様です。

### **口座振替 > 振替依頼受付登録 > 明細入力方式:手入力**

| ✓福島銀行 口座振替引落明細入力                                                                                                    | 26 明細入力方法で「手入力」を選択します。        |
|----------------------------------------------------------------------------------------------------|-------------------------------|
| л Δ         ШКЛЛЛЗА         227           КП - Л                                                                                                    | 27 「 <mark>設定」</mark> を押下します。 |
| ▶ 福島銀行 口座振替引落明細入力                                                                                                    | 28 設定を解除する場合は「設定解除」を押下します。    |
| 第三人の方法         第三人方方法         28           制版: - 入出信報目標合         単純人方方法         28           第二日回         単語の出版: 「日本日本」         28           111         111         111           111         111         111                                                                                                    | 以降の手順は 12 ~ 18 と同様です。         |
| NedBLA 《 Abidati 1 仟 Abidati - 闩<br>NeSRF5%L 》<br>口描版時 1 代 图明编                                                                                                    |                               |
| 日田田村         (日本)         日本         第金市名,力力         別的市田न         福田村         Y 純素         単素クリア           Selfestretura<br>and - contention         福田町         5月         5月 |                               |

## 口座振替 > 振替依頼受付登録 > 明細入力方式:ファイル取込

| ▶ 福島銀                                                                                                    | 銀行 ロ              | コ座振替引落                     | 喜明細入り            | כ       | ふくぎんテスト        | 萊寧株式会社(2000000<br>福島 | <sup>148256)</sup><br>社長様 <b>ジ</b> ヘルプ |              |
|----------------------------------------------------------------------------------------------------|-------------------|----------------------------|------------------|---------|----------------|----------------------|----------------------------------------|--------------|
| <ul> <li>ホーム</li> <li>残高・入出金明極照会</li> <li>振込・振器</li> </ul>                                                                                                    | 明祖入力方法<br>明祖入力方法* | ○事前登録先 ○ 米補選択 ○ 手入力        | <u>ی ۲۶۹۸۵۵۵</u> |         |                |                      | 3                                      | 0            |
| ┢а島銀                                                                                                    | 银行 口              | 口座振替引落                     | 宮明細入り            | כ       | ふくぎんテスト        | 萊寧林式会社(2000000<br>福島 | <sup>148256)</sup><br>社長様 <b>ロールブ</b>  | -<br>- ログアウト |
| *                                                                                                    | 明細入力方法            | 0 MINUT 0 MINU 0 611       | 0.75 (181        |         |                |                      | 2                                      | 1            |
| 残高・入出金明細照会、                                                                                                    | 明矾入力力改一           | 0 ##121972 0 #ARBIN 0 #7.5 | 0 294 Juliaz     |         |                |                      |                                        | -            |
| 細込・振器                                                                                                    |                   |                            |                  |         |                |                      | ER XE                                  | 94 83        |
| 総合銀込 、                                                                                                    | フォーマット*           | ● 全根標準フォーマット               |                  | ファイル    | Kitt * 💿 CSV 🔿 | 因言長                  |                                        |              |
| 給与賞与撰込、、                                                                                                    | 2712*             | ▲ □座振着依頼 20250218025       | 245.csv          |         | <b>•</b> ••••• |                      |                                        | 32           |
| 口度服的                                                                                                    |                   |                            |                  |         |                |                      | 明細                                     | 反映           |
| DBMM ·                                                                                                    | 引落明細集計信用          |                            |                  |         |                |                      | _                                      | ^            |
| 振時依頼受付登録                                                                                                    | 會計件款              | 1件                         | 会计会额             | 5,000 円 |                |                      |                                        |              |
| 最時依頼服会<br>請求データの相会・取得を行いま<br>す                                                                                                    | 引落明細              |                            |                  |         |                |                      |                                        | ^            |
| 顺持明建指会                                                                                                    | 店名/コード            | 料目 • 3                     | i金者名力ナ 契約        | 诸番号     | 補足情報           | ▼ 検索                 | - 検索クリ                                 | 17           |
| 請求アーク明晴の開会を行います                                                                                                    | 明細冊号              | 引獲口座情報                     | 預金者名(カナ)         | 引落金額(円) | 契約者番号          | 抗要                   | 補足情報                                   |              |
| an avoid the state of the state of the state | 1 114             | - 普通 - 0200001             | xbA*725          | 5,000   | 1234           |                      |                                        |              |
| 出金中調                                                                                                    |                   |                            |                  |         |                | 1件中                  | 1~1件表示  < < 1                          |              |
| 承認                                                                                                    |                   |                            |                  |         |                |                      |                                        | 33           |
| 961B                                                                                                    |                   |                            |                  |         |                |                      |                                        | -時保存 確定      |

- 29 明細入力方法で「ファイル取込」を選択します。
- 30 <mark>「設定」</mark>を押下します。
- 31 設定を解除する場合は「設定解除」を押下します。
- 32 ファイル形式(CSV/固定長)を選択します。
   ▲ を押下し、登録するファイルを選択してください。その後「明細反映」を押下します。

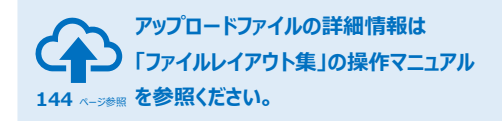

| 福島釒                       | 退行        | 口座排        | 辰替         | 引落         | 胡細入             | カ          | ふくぎんデ | スト商事株式会社(2000000<br>福島 | 048256)<br>社長 植 | ヘルプ 🚽        | ログアウト | 33    | 一時    |
|---------------------------|-----------|------------|------------|------------|-----------------|------------|-------|------------------------|-----------------|--------------|-------|-------|-------|
| л- <b>д</b>               | 委託教会      | ふくぎんテン     | スト商事様      | 式会社        | <b>委託看名(カナ)</b> | フクギンテストショウ | ウジ    |                        |                 |              |       | -     | 一時伯   |
| 残高・入出金明相照会 、              | 入金口座情報    |            |            |            |                 |            |       |                        |                 | ^            |       | F     | 12日1  |
| 記・振替、                     | 入金匠分      | 本支店口座/     | <b>\入金</b> |            |                 |            |       |                        |                 |              |       |       |       |
| 8合振込 ~                    | 口座情報      | 本店営業部(     | 110) - 首说  | ē -1234567 |                 |            |       |                        |                 |              |       |       |       |
| 给与其与振込、、                  | 名義人名(カナ)  | フクギンテン     | ストショウ      | S          |                 |            |       |                        |                 |              |       | たっ    | ポカト   |
| 口座振校                      | 入金用胰酮交言   | コウザフリオ     | ウエブン       |            |                 |            |       |                        |                 |              |       | 11世人と | ハツノ   |
| 口座振椅                      | 依赖详细      |            |            |            |                 |            |       |                        |                 | ^            |       | 遷移    | します   |
| 振得依赖受付登録                  | 受付日       | 2024/02/01 |            |            | 引送日 *           | 2025/03/27 | ×     |                        |                 |              |       |       |       |
| <b>新</b> 替依赖期会            | 受付件款      | 1 件        |            |            | 受付金額            | 20,000 円   |       |                        |                 |              |       |       |       |
| 請求データの相合・取消を行いま<br>す      | 取引备       |            |            |            |                 |            |       |                        |                 |              |       | 34    | ァップロ  |
| 振替明確結会<br>請求デーク利用の用金を行います | 引荡用消费文言   |            |            |            |                 |            |       |                        |                 |              |       |       | //L   |
| 請求先管理 、                   | 補足情報      |            |            |            |                 |            |       |                        |                 |              |       |       |       |
| 出会申請 〜                    | 引落明細      |            |            |            |                 |            |       |                        |                 | ^            |       | い肉    | ふチ !! |
| F-NET代金回収-クイック型 、         | 明細冊号      | 引落口        | 座情報        |            | 預金者名(カナ)        | 引藩金額(円)    | 契約者番号 | 摘要                     | 捕足              | 554 <u>6</u> |       | レレビー  |       |
| F.NET代金国収-ワイド型 🕓          |           | 支店名        | 料目         | 口座番号       |                 |            |       |                        |                 |              |       |       |       |
| 発金・各種料金払送                 | 1 (620)   |            | 普通         | 9999999    | 342991          | 20,000     | 0     |                        |                 |              |       |       |       |
| R61-12                    | アップロードファイ | ル 口座振替引き   | 吉明細入力      |            | 1               |            |       | 1件4                    | P1~1件表示 K       | < 1 > >I     |       |       |       |
| 740                       |           |            |            |            |                 |            |       |                        |                 |              |       |       |       |
|                           |           |            |            |            |                 |            |       | 内容確認                   | 一時保存            | 引落明細修正       | PDF出力 |       |       |

## 口座振替 > 振替依頼照会

| ▶ 福島                           | 龈行 口座振替依                         | 頼検索                     | ふくぎんテスト豪事株式会社(200000048256)<br>福島社長様 | - ログアウト |
|--------------------------------|----------------------------------|-------------------------|--------------------------------------|---------|
| ホーム<br>残高・入出会明相照会 、            | 統衛集件<br>依納勝号                     |                         | 2                                    |         |
| 振込・振替                          | 委託者コード <sup>*</sup> 0001004391 Q | <b>委託者名</b> ふくざんテスト商事株式 | 会社                                   |         |
| 総合振込                           | 188                              | 团指定                     |                                      |         |
| 給与異与振込、                        | 取到我                              |                         |                                      |         |
| 口座振椅                           | 取引勝可<br>依明新軍状別                   | ¥                       | 3                                    |         |
| 口座振台                           |                                  |                         | 2U7                                  |         |
| 振時依頼受付登録<br>第末データの登録を1         |                                  |                         |                                      |         |
| 振移依頼服会<br>請求データの明白・取再を行いま<br>す |                                  |                         |                                      |         |

ロ座振替依頼データの照会を行う画面です。 取消を行う場合は照会結果から明細を特定し、 取消を行います。また、依頼データのファイル 出力を行うこともできます。

- メニュー> 口座振替> 口座振替> <u>振替依頼照会</u>を選択します。
- 2 検索条件を指定します。 委託者コードのみが必須項目となります。
- 3 「検索」を押下します。

#### 検索結果が表示されます。検索結果の上限値は 3,000件です。

4 選択列の「詳細」「取消」のそれぞれの ボタンから各画面に遷移が可能です。 (「取消」は処理待の場合のみ表示されます)

| 「詳細」の操作手順 | 78 ページ |
|-----------|--------|
| 「取消」の操作手順 | 78 ページ |

| ћ-Д                                | 検索条件            |            |               |            |      |         |       |        |                    |
|------------------------------------|-----------------|------------|---------------|------------|------|---------|-------|--------|--------------------|
| 1.篇·入出会明疑照会 、                      | 検索結果            |            |               |            |      |         |       |        | 4                  |
| 63.182                             | 依赖谢号            | 委託者コード     | 委托者名          | 引播日        | 受付件数 | 受付金額(円) | 取引名   | 依赖処理状態 | 潮駅                 |
| eewii.                             | 20240717-015502 | 0001004391 | ふくぎんテスト商事株式会社 | 2024/07/18 | 1    | 5,000   |       | 依期限以内  | G- 1748            |
| 6与翼与振迟 、                           | 20240717-015503 | 0001004391 | ふくざんテスト商事株式会社 | 2024/12/10 | 1    | 30,000  |       | 结理的    | C+ 34 M            |
| 口程服件                               | 20240717-015435 | 0001004391 | ふくざんテスト商事株式会社 | 2024/11/13 | 1    | 1,111   |       | 処理符    | 0-詳細<br>0-取消       |
| 振時依頼受付登録<br>満年データの登録を行います          | 20240717-015735 | 0001004391 | ふくざんテスト商事株式会社 | 2025/02/07 | 1    | 1,000   | 承認テスト | 结理符    | 6- 14 M            |
| 振移依頼開会<br>連邦データの現金・東海を行いま<br>下     | 20240717-015728 | 0001004391 | ふくぎんテスト商事株式会社 | 2025/02/05 | 1    | 10,000  |       | 依赖取得   | C- 19 M            |
| 新計明線明会<br>請求デーク判論に相当を行います<br>請求先管理 | 20240717-015733 | 0001004391 | 2011273153051 | 2025/02/06 | 12   | 3,000   |       | 结理待    | ● 詳編<br>● 取消       |
| 11全中頃 、                            | 20240717-015195 | 0001004391 | ふくぎんテスト商事株式会社 | 2024/11/29 | 1    | 12,345  | テスト   | 処理符    | C→ 詳細<br>C→ 取消     |
| -NET代金国収·クイック型、<br>-NET代金国収·ワイド型 、 | 20240717-015190 | 0001004391 | ふくぎんテスト商事株式会社 | 2024/11/14 | 1    | 1,111   |       | 処理符    | (- 1748<br>(- 1748 |

33 「一時保存」または「確定」を押下します。 一時保存データの再開はポータル画面や 取引一覧から行います。

確定ボタン押下後は総合振込依頼登録画面に 遷移します。

34 アップロードしたファイルの確認が可能です。

以降の手順は 16~ 18 と同様です。

#### 口座振替 > 振替依頼照会 > 詳細

| ▶ 福島翁                        | 银行 🛛      | 口座振替依棘                    | 頂照会                        | ふくぎんテスト商事株式会社(200000048256)<br>福島社長様 | ・ ヘルプ ・ ログアウト  |
|------------------------------|-----------|---------------------------|----------------------------|--------------------------------------|----------------|
| ж- <b>Д</b>                  | 委託費コード    | 0001004391                |                            |                                      |                |
| 残高·入出金明轻照会 、                 | 委托教会      | ふくぎんテスト商事株式会社             | 委託者名(カナ) 79キ*ンテストショウシ*     |                                      |                |
| 振込・振開                        | 入金先口座     |                           |                            |                                      | ^              |
| 19-0-1011                    | 入金区分      | 他行付替                      |                            |                                      |                |
| CANEED IN ALL OF THE COMPANY | 銀行・寛腐     | 福島銀行 (0513) - 本店営業部 (110) |                            |                                      |                |
| 898982                       | 入会用請要文言   | 399"29812">               |                            |                                      |                |
| 口座廠桥                         | 依赖深利      |                           |                            |                                      | <u>^</u>       |
| 口座服件                         | 受付费号      | 20240717-015502           |                            |                                      |                |
| 動替依赖受付登録<br>追求データの登録を行います    | 果村田       | 2024/07/17                | 利湯日 2024/07/18             |                                      |                |
| 藤昌依頼組会<br>請求データの県会・取消を行いま    | 繁衍件数      | 1件                        | 受付金額 5,000 円               |                                      |                |
| T BARANO                     | 动形名       |                           |                            |                                      |                |
| 請求データ明緑の際金を打います              | 補足情報      |                           |                            |                                      |                |
| 請求先管理                        | 入金目       | 2024/07/19                | 依赖起理状况 依赖取消                |                                      |                |
| 出金申請                         | 承認者情報     |                           |                            |                                      | ^              |
| F-NET代金回収-クイック型、             | 位相相       | 福島 社長 2                   | 作或済 申請日時: 2024/12/10 11:05 |                                      |                |
| F-NET代金周収・ワイド型 🕓             | 后终未动教     | 福島 社長 2                   | 承認済 承認日時: 2024/12/10 11:11 |                                      |                |
| 現金・各種料金払込、                   | 承認時間      | 2024/07/17 17:00          |                            |                                      |                |
| 取引一覧                         | 承認依頼メッセージ |                           |                            |                                      |                |
| 承認                           |           |                           |                            |                                      | 5 *            |
| 010                          | 戻る        |                           |                            | 取割 CSV出                              | カ PDF出力 引着明細版会 |

#### 振替依頼の詳細が表示されます。

5 本画面の「取消」ボタンから取消を行うことが 可能です。

「取消」の操作手順

#### 本 ページ

「CSV出力」「PDF出力」を押下すると、 口座振替依頼データのCSVファイル、PDF ファイルがそれぞれ出力されます。

PDFファイル詳細は 151 ページ「帳票レイアウト集」を参照ください。

CSVファイル詳細は 169 ページ「ファイルレイアウト集(ダウンロード 編)」を参照ください。

「引落明細照会」を押下すると、口座振替 引落明細一覧の検索画面に遷移します。

「引落明細照会」の操作手順

#### 79 ページ

### 口座振替 > 振替依頼照会 > 取消

| ▶ 福島釒                     | 銀行 [       | 口座振替依                     | 頼取       | 肖              | ふくぎんテスト商事株式会社(200000048256)<br>福島 社員 福 | ● ヘルプ 🖃 ログ | <mark>אסר</mark> |
|---------------------------|------------|---------------------------|----------|----------------|----------------------------------------|------------|------------------|
| <b>ホーム</b>                | 委託者契約情報    |                           |          |                |                                        | ^          |                  |
| 残高・入出金明相照会                | 委託費コード     | 0001004391                |          |                |                                        |            |                  |
| 振达·振器 、                   | 委託者名       | ふくざんテスト商事株式会社             | 委託者名(カナ) | 794° \7X1>395° |                                        |            |                  |
| 総合銀込                      | 入金口座情報     |                           |          |                |                                        | ^          |                  |
| 絵な雑な描い                    | 入盘区分       | 他行付替                      |          |                |                                        |            |                  |
|                           | 銀行・実践      | 福島銀行 (0513) - 本店営業部 (110) |          |                |                                        |            |                  |
| C1/23WF9                  | 入金用摘要文言    | 399"79817">               |          |                |                                        |            |                  |
| 口座振桥                      | (A BY IN M |                           |          |                |                                        |            |                  |
| 厳特依岐受付登録<br>請求データの登録を行います | 依赖费马       | 20240717-015503           |          |                |                                        |            |                  |
| 振時依頼間会<br>請求データの損金・取消を行いす | 受付日        | 2024/07/17                | 5136     | 2024/12/10     |                                        |            |                  |
| T SABARA                  | 爱他件数       | 1(‡                       | 受付会额     | 30,000円        |                                        |            |                  |
| 請求データ用植の開会を行います           | 取引备        | •                         |          |                |                                        |            |                  |
| 請求先管理                     | 入金日        | 2024/12/11                | 依赖処理状態   | 処理待            |                                        |            |                  |
| 出金中語                      | 補足情報       |                           |          |                |                                        |            |                  |
| F-NET代金田収-クイック型、          | 承認者情報      |                           |          |                |                                        | ^          |                  |
| F-NET代金回収-ワイド型 、          | 品统乐记者 *    | 郡山 課長 👻                   |          |                |                                        | 6          |                  |
| 税金・各種料金払込<br>、            | 承認依頼メッセージ  |                           |          |                |                                        | •          |                  |
| 取引一覧                      |            |                           |          |                |                                        | ħ          | 7                |
| 承認                        |            |                           |          |                |                                        |            |                  |
|                           | 戻る         |                           |          |                |                                        |            | 承認依賴             |

#### 振替依頼の詳細が表示されます。

6 承認者を選択します。 ※承認設定を「承認なし」「シングル承認」 「ダブル承認」としているかによって入力すべき 情報は変動します。

#### 7 「承認依頼」を押下します。 承認設定を「シングル承認」「ダブル承認」と している場合は承認者の承認が必要です。

承認手順は 129 ページ 参照

### 口座振替 > 振替明細照会

| ▶ 福島                                                                                                    | 銀行 🗆     | 1座振替引落明細一覧照会       |      | ふくぎんテスト商事株式会社(200 | 0000048256)<br>福島 社長 様 | ● ヘルプ | -8 ログアウト |
|----------------------------------------------------------------------------------------------------|----------|--------------------|------|-------------------|------------------------|-------|----------|
| ホーム                                                                                                    | 検索条件     |                    |      |                   |                        | 2     |          |
| 残高・入出金明相照会、                                                                                                    | 受付册号     |                    | 明細冊号 |                   |                        | 2     |          |
| 振込・振替                                                                                                    | 奈託者コード*  | 0001004391 Q       | 委託者名 | ふくざんテスト商事株式会社     |                        |       |          |
| 総合振込                                                                                                    | 5188     | DE052              |      |                   |                        |       |          |
| an inclusion of the second second sec | 引張口程     | Q. X · 利日 * · □座番号 |      |                   |                        |       |          |
| 000 M 010 M                                                                                                    | 预金者契约状况* | 🖌 村 🖌 第 🗌 確認不要     |      |                   |                        |       |          |
| CLIREIN FO                                                                                                    | 用細品種状況   | · · · ·            |      |                   |                        |       |          |
| 口座版桥                                                                                                    |          |                    |      |                   | クリア                    | 8.R   |          |
| 振替依頼受付登録<br>請求データの登録を行います                                                                                                    |          |                    |      |                   |                        | 2     |          |
| 新特徴制版会<br>消費データの目金・N 1                                                                                                    |          |                    |      |                   |                        | 3     |          |
| 振移明建築会<br>注表データ明道の豊金を行います                                                                                                    |          |                    |      |                   |                        |       |          |

口座振替引落明細の照会を行う画面です。

- メニュー> 口座振替> 口座振替> <u>振替明細照会</u>を選択します。
- 2 検索条件を指定します。 委託者コード、預金者契約状況は必須です。

| 受付番号   | 口座振替時に発番  |
|--------|-----------|
|        | された番号     |
| 明細番号   | 引落明細内で1から |
|        | 発番される番号   |
| 委託者コード | 委託者コード    |
| 委託者名   | 委託者名      |
| 引落日    | 口座振替の引落日  |
| 引落口座   | 口座振替の引落口座 |
| 預金契約状況 | 口座振替に関わる  |
|        | 預金者契約状況   |
| 明細処理状況 | 引落明細の処理状況 |

3 「検索」を押下します。

検索結果が表示されます。

4 「詳細」を押下します。

口座振替の引落明細が表示されます。

| ▶ 福島                          | 金 | 銀行 ロ            | 1座扔  | <b>、替引</b> | 落   | 明         | 細一          | 覧<br>照会     |       | ふくぎん:   | テスト疫事株式 | 0:?±(20000)<br>₩ | 00048256)<br>島社長様 | ● ヘルプ           | -0 ログフ |
|-------------------------------|---|-----------------|------|------------|-----|-----------|-------------|-------------|-------|---------|---------|------------------|-------------------|-----------------|--------|
| 木一ム                           | 1 | 検索条件            |      |            |     |           |             |             |       |         |         |                  |                   | _               | ~      |
| 残高・入出金明相照会                    |   | 検索結果            |      |            |     |           |             |             |       |         |         |                  |                   | 4               |        |
| 振込・振聞                         |   | 受付番号            | 明細番号 | 委託者コード     | 支店  | 引落口<br>料目 | 座情報<br>口座番号 | 預金者名(カナ)    | 契約者番号 | 引落金額(円) | 明紐処理状況  | 不能理由             | 預金者契約状況           | 道択              |        |
| 総合語込                          | L | 20240717-015502 | 1    | 0001004391 | 114 | 普通        | 0200001     | オカベフミナ      |       | 5,000   | 停止      | 委託者              | 無                 | →]詳細            |        |
| 給与謂与描込、                       |   | 20240717-015435 | 1    | 0001004391 | 114 | 普通        | 0200001     | オカベフミナ      |       | 1,111   | 不能      | 預金口              | 剱                 | )11448          |        |
|                               | L | 20240717-015503 | 1    | 0001004391 | 114 | 普通        | 0200001     | オカベフミナ      | 11111 | 30,000  | 不能      | 預金口              | 無                 | →]詳細            |        |
| 口哇爾的                          |   | 20240717-015504 | 1    | 0001004391 | 114 | 普通        | 0200001     | オカベフミナ      | 1     | 10,000  | 不能      | 預金口              | 剱                 | <b>→]</b> ]]788 |        |
| 口座振转                          |   | 20240717-015724 | 1    | 0001004391 | 114 | 普通        | 0200001     | オカベフミナ      |       | 1,000   | 不能      | 預金口              | 剱                 | )17HB           |        |
| 振發依賴受付登録                      |   | 20240717-015190 | 1    | 0001004391 | 114 | 普通        | 0200001     | オカベフミナ      |       | 1,111   | 不能      | 預金口              | 剱                 | →]1∓相           |        |
| 1007-901日1111111<br>1005-1011 | Ľ | 20240717-015728 | 1    | 0001004391 | 114 | 普通        | 0200001     | オカベフミナ      |       | 10,000  | 停止      | 委託者              | 剱                 | →]詳細            |        |
| 請求データの供会・取得を行いま<br>す          |   | 20240717-015729 | 1    | 0001004391 | 114 | 普通        | 0200001     | オカベフミナ      |       | 10,000  | 不能      | 預金口              | 剱                 | -01148          |        |
| 振藝明維照会                        | ľ | 20240717-015515 | 1    | 0001004391 | 114 | 普通        | 0200001     | オカベフミナ      | 2     | 1,000   | 不能      | 預金口              | 剱                 | →〕詳細            |        |
| 請求データ明確の摂会を行います               | P |                 |      | 0004004004 |     | AV 22     | ******      | > -fax> 1-f |       | 40.000  | 7.85    | Ballesi          | 444               | (Dewan)         |        |
| 這求先管理                         |   |                 |      |            |     |           |             |             |       | æ       | 示件数: 30 | ] 24件中 1         | ~24件表示 1<         | < 1 >           | H      |

| ▶ 福島銀                     | 銀行 [          | コ座振替引落                   | 客明細照     | 会             | ふくぎん | レテスト商事株式会社 | 土(200000048256)<br>福島 社長 様 | ● ヘルプ | 1 ログアウト |
|---------------------------|---------------|--------------------------|----------|---------------|------|------------|----------------------------|-------|---------|
| л-ь                       | 委託者契約情報       |                          |          |               |      |            |                            | ^     |         |
| 残高・入出会明経照会                | <b>炎託者コード</b> | 0001004391               |          |               |      |            |                            |       |         |
| 振込・振開                     | 委託費名          | ふくぎんテスト商事株式会社            | 委託着名(カナ) | 794° yyatoa99 |      |            |                            |       |         |
| Hellia .                  | 依赖详细          |                          |          |               |      |            |                            | ^     |         |
| in the last fillers       | 受付年月日         | 2024/07/17               | 引活年月日    | 2024/12/10    |      | 受付借号       | 20240717-015503            |       |         |
| 1994 9355                 | 引落明細詳細        |                          |          |               |      |            |                            | ^     |         |
| 1/236479                  | 明細靈号          | 1                        |          |               |      |            |                            |       |         |
|                           | 引落口座情報        | 114 (攝島西) - 01 - 0200001 | 預金者名(カナ) | オカベフミナ        |      | 黨的者推导      | 11111                      |       |         |
| 振時依頼受付登録<br>請求データの登録を行います | 引活金額          | 30,000                   | 明維処理状況   | 不能            |      | 預会者與約状況    | 無                          |       |         |
| 振時依頼間会<br>請求データの核会・取消を行いま | 不能理由          | 預金口座振替依頼書なし              | エラー内容    | 預金者契約なし       |      |            |                            |       |         |
| 贩替明織局会                    | 纳赛            | 電気) レスポンシブテスト            |          |               |      |            |                            |       |         |
| 請求データ明緒の根金を行います           | 補足情報          | レスポンシプテスト                |          |               |      |            |                            |       |         |
| 請求先管理                     |               |                          |          |               |      |            |                            |       |         |
| 4金申請 、                    |               |                          |          |               |      |            |                            |       |         |
| -NET代金回収-クイック型、           |               |                          |          |               |      |            |                            |       |         |
| -NET代金回収・ワイド型 🕓           |               |                          |          |               |      |            |                            |       |         |
| 1金・各種料金払込 、               |               |                          |          |               |      |            |                            |       |         |
| wsi                       |               |                          |          |               |      |            |                            |       |         |
| 7.12                      |               |                          |          |               |      |            |                            |       |         |
|                           | 戻る            |                          |          |               |      |            |                            |       |         |

#### 請求先管理 > 請求先グループ登録

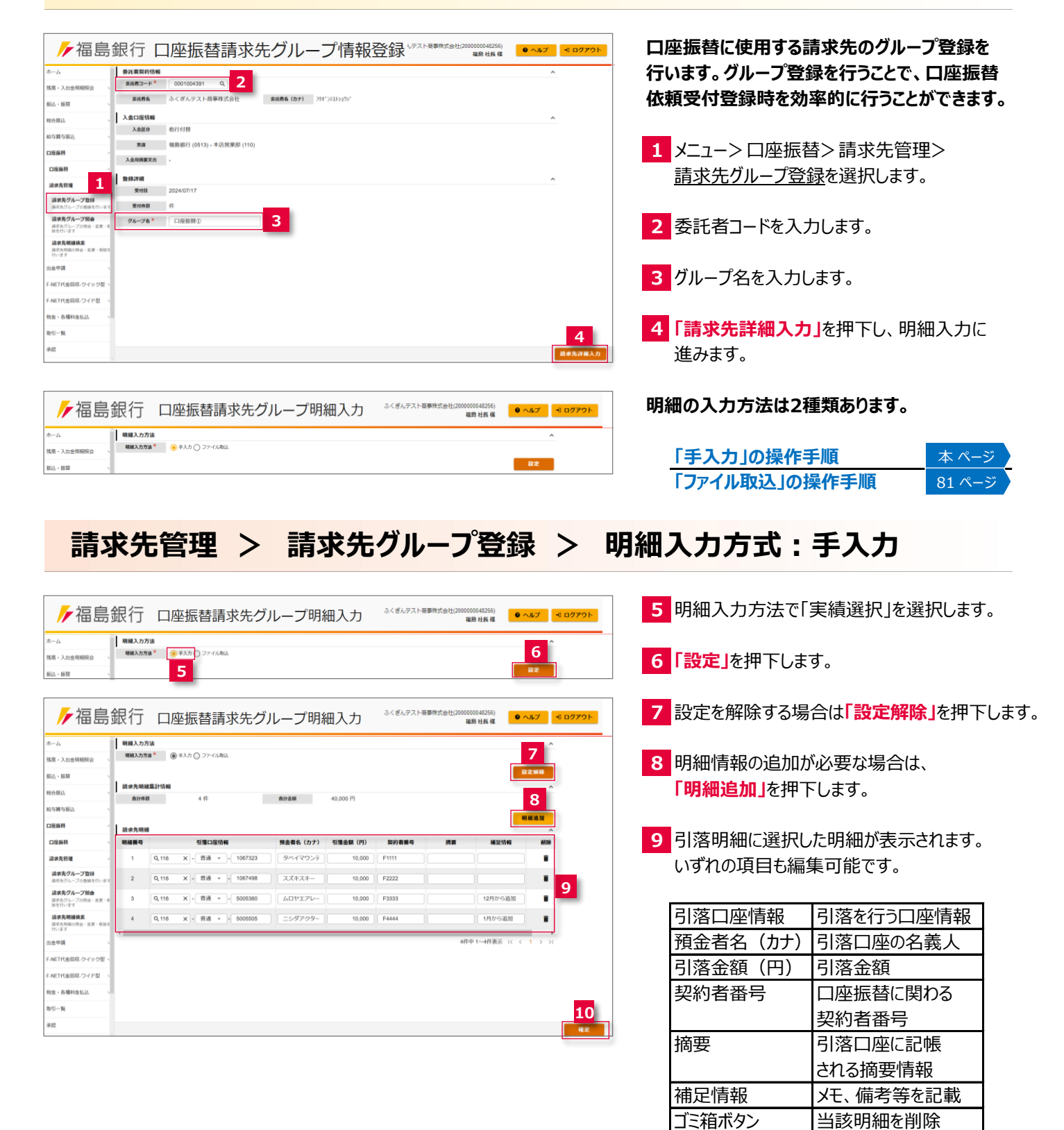

10 「確定」を押下します。

| -4-                                   | ANT -         | 00010        | 34301      | ų         |          |                |          |      |                  |   |
|---------------------------------------|---------------|--------------|------------|-----------|----------|----------------|----------|------|------------------|---|
| 8.1********                           | <b>東</b> )(6) | 春島 ふくざん      | テスト商事      | 朱式会社      | 委託者名(カナ) | 704" >7219399" |          |      |                  |   |
|                                       | 入金口服          | 目前報          |            |           |          |                |          |      |                  | ~ |
| 7 - 30.00                             | 入會            | 医分 他行付替      |            |           |          |                |          |      |                  |   |
| 合振込                                   | 寛             | a 福島銀行       | (0513) - 木 | 古営業部 (11) | ))       |                |          |      |                  |   |
| 与賞与振込へい                               | 入金用調          | 罐文言 -        |            |           |          |                |          |      |                  |   |
| 1座振侍 -                                | _             | _            |            |           |          |                |          |      |                  |   |
| 口座編符                                  | 오위JTH<br>무너   | E 2024/07/   | 17         |           |          |                |          |      |                  | ^ |
| 高求先管理 -                               |               | an 4/2       |            |           |          |                |          |      |                  |   |
| 請求先グループ登録                             | A             |              | H (t)      |           |          |                |          |      |                  |   |
| 請求先グループの登録を行います                       | 9N            | 218 - L19240 | 99U        |           |          |                |          |      |                  |   |
| 請求先グループ服会<br>請求先グループの担金・企業・目          | 請求先單          | 9.MB         |            |           |          |                |          |      |                  | ^ |
| 陸を行います                                | 明細曲号          | 515          | 引落口座情報     |           | 預金書名(カナ) | 引藩金額(円)        | 円) 契約者番号 | in a | 補足情報             |   |
| 調子プレロ動の見た。<br>調求先時間の現金、変更・削除き<br>行います |               | 支店           | 相目         | 口座番号      |          |                |          |      |                  |   |
| 金中請                                   | 1             | 福島北(116)     | 普通         | 1067323   | タベイマウンテン | 10,000         | F1111    |      |                  |   |
| NET代金同収-クイック型、                        | 2             | 福島北(116)     | 普通         | 1067498   | スズキスキー   | 10,000         | F2222    |      |                  |   |
| NET(CARD), D-CED                      | 3             | 福島(2/116)    |            | 5005360   | 人口ヤエアレース | 10.000         | F3333    |      | 12月から追加          |   |
|                                       | 2             |              | -          | 0000000   |          | 10,000         |          |      | the are standing |   |
| 金·谷骧科金払込 🔪                            | 4             | 福島北(116)     | 台通         | 5005505   | ニシダアクター  | 10,000         | F4444    |      | 1月から追加           |   |

11 「内容確認」を押下すると口座振替請求先 グループ情報の登録内容確認画面に遷移 します。

「請求先詳細修正」を押下すると、前画面に 戻り、引落明細等の修正が可能です。

12 「登録」を押下すると、登録が完了します。

| 11 24                        | (D.14)  | 5 C 18 L 3      |              | 10.04     | (B)((B)(4)((1)+1) (2)) | 175-275-5-00-7 |        |       |                |   |
|------------------------------|---------|-----------------|--------------|-----------|------------------------|----------------|--------|-------|----------------|---|
| <b>株高・入出金明相照会</b> 、          |         | M 41(270)       | / A Friedman | OVERAL.   | AUGUER (3777 77        | t // AC/3//    |        |       |                |   |
| ED. 181                      | 入金口服    | 21546           |              |           |                        |                |        |       |                | ^ |
| DUZ - DAM                    | 入會員     | 医分 他行付韩         |              |           |                        |                |        |       |                |   |
| 除合振込 、                       | *       | a 福島銀行          | (0513) - 本总  | ·営業部 (110 | 0                      |                |        |       |                |   |
| 给与其与振达、                      | 1.400   |                 |              |           |                        |                |        |       |                |   |
| MARK                         | Auran   | and -           |              |           |                        |                |        |       |                |   |
|                              | 92193YH |                 |              |           |                        |                |        |       |                | ^ |
| 口座場件                         | 爱作      | 2024/07/1       | 17           |           |                        |                |        |       |                |   |
| 請求先管理 /                      | 受10     | 10数 4件          |              |           |                        |                |        |       |                |   |
| 清求先グループ登録                    | da-     | 78* DB/B/       | M (D)        |           |                        |                |        |       |                |   |
| 請求先グループの整護を行います              |         |                 |              |           |                        |                |        |       |                |   |
| 請求先グループ額会<br>請求たグループの報告・安美・非 | 請求先用    | 540             |              |           |                        |                |        |       |                | ^ |
| 線を行います                       | 10100   | 5198            | 引獲口座情報       |           | 預金者名(カナ)               | 引き余和 (円)       | 記約要要得  | 10.00 | 10 52 57 50 40 |   |
| 請求先時請供素<br>請求先局価の符合・変更・用益を   |         | 支店              | 料目           | 口座番号      |                        |                |        |       |                |   |
| (1+-31.)                     | 1       | 福島北(116)        | 99.05        | 1067323   | フクシマ シマ                | 10,000         | F1111  |       |                |   |
| 21至中間 、                      |         |                 |              |           |                        |                |        |       |                |   |
| F-NET代金回収-クイック型、             | 2       | 100A00 at (110) | 10.00        | 1067498   | 202420                 | 10,000         | P 2222 |       |                |   |
| F-NET代金回収-ワイド型               | 3       | 福島北(116)        | 台道           | 5005360   | フクシマ ユウケン              | 10,000         | F3333  |       | 12月から追加        |   |
| N-6 - 2.48216-11.13          |         |                 |              |           |                        |                |        |       |                |   |
| the second links             | 4       | 福島北(116)        | 99.38        | 5005505   | カプシキガイシャ フクシ           | 10,000         | F4444  |       | 1月から追加         |   |
| 收引一覧                         |         |                 |              |           |                        |                |        | 4件中   | 1~4件表示 (       | × |
| <b>承認</b>                    | 展る      |                 |              |           |                        |                |        |       |                |   |
|                              |         |                 |              |           |                        |                |        |       |                | _ |

▶ 福島銀行 口座振替請求先グループ情報登録内容確認 いてのテスト 実専業党会社20000044256 ● ヘルグ 3 ログアクト

## 請求先管理 > 請求先グループ登録 > 明細入力方式:ファイル取込

| ▶/福島                                                                                                    | - 銀行 口座振替請求先グループ明細入力 <sup>△&lt;ぎんテスト局乗時式会社(20000044256)</sup>                                                                                                    | 13 明細入力方法で「ファイル取込」を選択します。                                                                                                   |
|----------------------------------------------------------------------------------------------------|----------------------------------------------------------------------------------------------------|----------------------------------------------------------------------------------------------------|
| ホーム<br>残高・入出金明相限会<br>振込・振筒                                                                                                    | ■ ■ ■ ■ ■ ■ ■ ■ ■ ■ ■ ■ ■ ■ ■ ■ ■ ■ ■                                                                                                    | 14 <mark>「設定」</mark> を押下します。                                                                                                |
| ▶ 福島                                                                                                    | 銀行 口座振替請求先グループ明細入力 <sup>3くぼんテスト展開開式会社(20000048256)</sup> • へルズ 3 ログアウト                                                                                                    | 15 設定を解除する場合は「設定解除」を押下します。                                                                                                  |
| <ul> <li>ホーム</li> <li>私国会同時期会</li> <li>私山会同時期会</li> <li>和公振込</li> <li>和公振込</li> <li>和公振込</li> <li>二旦振動</li> <li>二旦振動</li> <li>二旦振動</li> <li>二旦振動</li> <li>二旦振動</li> <li>二旦振動</li> </ul> | INIA 2, 27 / 28     ●     1 / 7 / 9 / 27 / 48/24     0       27 / 48/24     0     1 / 7 / 48/24     0       27 / 48/24     0     1 / 8 / 28 / 27 / - 72 / -     27 / 48/24       27 / 48/24     0     1 / 8 / 28 / 27 / - 72 / -     1 / 1 / 27 / - 12 / 27 / -       27 / 48/24     0     1 / 1 / 6 / 20 / 20 / 20 / 20 / 20 / 20 / 20 | <ul> <li>16 ファイル形式(CSV/固定長)を選択します。</li> <li>▲ を押下し、登録するファイルを選択してください。その後「明細反映」を押下すると、</li> <li>ファイルの内容が画面表示されます。</li> </ul> |
| <ul> <li>(株式の)、つび回動(Fiv - 5</li></ul>                                                                                                    | ●      Nalading      Sill (1) (1) (1) (1) (1) (1) (1) (1) (1) (1)                                                                                                    | アップロードファイルの詳細情報は<br>「ファイルレイアウト集」の操作マニュアル<br>144 ページ参照 を参照ください。                                                              |
| 税金·各種料金払3。<br>取引一覧<br>矛約                                                                                                    | <b>81</b>                                                                                                    | 以降の手順は <mark>10</mark> ~ <mark>12</mark> と同様です。                                                                             |

## 請求先管理 > 請求先グループ照会

| ┢/┙ 福島                             | 銀行 口座       | 振替登録請求先グル     | レープ一覧検索         | へくぎんテスト商事株式会社   | (200000048256)<br>福島社長様  | ● ヘルプ ・1 ログアウト | 口座振替の請求先グループの照会を行うこ                   | とが       |
|------------------------------------|-------------|---------------|-----------------|-----------------|--------------------------|----------------|---------------------------------------|----------|
| <b>ホ−</b> Δ                        | 検索条件        |               |                 |                 |                          | ^              | できます。                                 |          |
| 残高・入出金明経照会へ                        | 表記者コード★ 000 | 01004391 Q 要諾 | 着名 ふくざんテスト商事    | 株式会社            |                          |                |                                       |          |
| 振込・振器                              | グループ名       |               |                 | 2               |                          |                |                                       |          |
| 総合振込 、                             |             |               |                 |                 | クリア                      | M R            | 1 メニュー> 口座振替> 請求先登録>                  |          |
| 給与貿与振込                             |             |               |                 |                 |                          | 3              | ===================================== |          |
| 口这版件                               |             |               |                 |                 |                          | _              | 前水元フルーノ照云で医扒しより。                      |          |
| 口座振桥                               |             |               |                 |                 |                          |                |                                       |          |
| 請求先管理 /                            |             |               |                 |                 |                          |                |                                       |          |
| <b>請求先グループ 1</b><br>請求先グループの音      | 1           |               |                 |                 |                          |                | 2 快来未行で八月しより。                         |          |
| 読求先グループ語会<br>さまちクループ語会             |             |               |                 |                 |                          |                |                                       |          |
| 除な行います                             |             |               |                 |                 |                          |                |                                       |          |
|                                    |             |               |                 |                 |                          |                |                                       |          |
|                                    |             |               |                 |                 |                          |                |                                       |          |
| ┢ 福島                               | 銀行 口座       | 振替登録請求先グル     | ループ一覧検索         | へぎんテスト変事株式会社(2  | 000000048256)<br>福島 社長 様 | ● ヘルプ          | 検索結果が表示されます。                          |          |
| ホーム                                | 検索条件        |               |                 |                 | 4                        | *              |                                       |          |
| 残高・入出金明相照合い、                       | 検索結果        |               | M.(1944 (.81)   | 11              | 4                        |                |                                       | "nn      |
| 162 · 168                          | -1-CM308    | RIGHO         | SCIENTING (ITT) | 9 <b>1</b> -76  | C+ UF AB                 |                |                                       | 4 600    |
| #1合模区 ~                            | 0001004391  | ふくぎんテスト商事株式会社 | 1               | レスポンシプテスト 2 – 3 | -                        |                | ボタンから各画面に遷移が可能です。                     |          |
| <b>结与其</b> 与振达 、                   |             |               |                 |                 | C+ MIRR                  |                |                                       |          |
|                                    |             |               |                 | 2000 Mail 10    | C+ IWAR                  |                |                                       |          |
| DEMM .                             | 0001004391  | いくさんアスト商事体式会社 |                 | L128 BB BF (D   | (* 19 M M                |                | 「詳細」の操作手順 本ペ                          | ージ       |
| 請求先於理 -                            |             |               |                 |                 | (- 1948                  |                |                                       |          |
| 請求先グループ登録<br>注意たクループの登録を行います。      | 0001004391  | ふくざんテスト商事株式会社 | 1               | 09131637        | ○○ 東東                    |                | 「友史」の採作于順                             | <u> </u> |
| 請求先グループ語会                          |             |               |                 |                 | C+ #1\$\$                |                | 「削除」の操作手順 84 ^                        | ページ      |
| 議委先びたープの物面・電纜・株<br>国友行い道言          | 0001004391  | ふくぎんテスト再業時式会社 | 2               | 進力はテフト          | (+ 27 M                  |                |                                       |          |
| 調求先明議検索<br>請求九所組の用会・変更・形理を<br>行います |             |               |                 | 100011 / John   | C+ HIN                   |                |                                       |          |
| 出会中語                               |             |               |                 |                 | (+ 28M                   |                |                                       |          |
| F-NET代金田収-クイック型、                   | 0001004391  | ふくざんテスト商事株式会社 | 1               | 09131629        | 日安東                      |                |                                       |          |
| F-NET代金田枢·ワイド型                     |             |               |                 |                 | C+ #119                  |                |                                       |          |
| 税金・各種料金払込                          |             |               |                 | 表示件数: 10        | - 7件中 1~7件表示             | R IC C 1 > >I  |                                       |          |

## 請求先管理 > 請求先グループ照会 > 詳細

| ▶ 福島釗                              | しんしょう しんしょう しんしょ しんしょ | コ座振替請求先グループ情報照            | 会        | ふくぎんテスト商事株       | 式会社(2000000<br>編集 | 0048256)<br>111日 様 | ● ヘルプ | 리 미グアウト |
|------------------------------------|----------------------------------------------------------------------------------------------------|---------------------------|----------|------------------|-------------------|--------------------|-------|---------|
| лл                                 | 委託者契約信報                                                                                                    |                           |          |                  |                   |                    |       | ^       |
| 残高・入出金明相照会 、                       | ★託者コード                                                                                                    | 0001004391                |          |                  |                   |                    |       |         |
| 振込・振筒、                             | 委託着名                                                                                                    | ふくぎんテスト商事株式会社             | 表送着名(カナ) | 794" \7721-3493" |                   |                    |       |         |
| Relia .                            | 入金口座情報                                                                                                    |                           |          |                  |                   |                    |       | ^       |
| 給与賞与振込                             | 入金匠分                                                                                                    | 他行付替                      |          |                  |                   |                    |       |         |
| DRAM                               | 銀行·支店                                                                                                    | 福島銀行 (0513) - 本店営業部 (110) |          |                  |                   |                    |       |         |
|                                    | 入金用摘要文言                                                                                                    | 209° 70/h17° 5            |          |                  |                   |                    |       |         |
|                                    | 登録詳細                                                                                                    |                           |          |                  |                   |                    |       | ^       |
| 請求先管理                              | 受付费号                                                                                                    | 20240717-015746           |          |                  |                   |                    |       |         |
| 請求先グループ登録<br>請求先グループの登録を行います       | 受付日                                                                                                    | 2024/07/17                |          |                  |                   |                    |       |         |
| 請求先グループ服会                          | 取消日                                                                                                    |                           |          |                  |                   |                    |       |         |
| 除た行います                             | 受付件数                                                                                                    | 4 件                       |          |                  |                   |                    |       |         |
| 請求先明證検索<br>請求先明細の併会・変更・刑罪を<br>行います | グループ名                                                                                                    | 口座振器①                     |          |                  |                   |                    |       |         |
| 出金中請                               |                                                                                                    |                           |          |                  |                   |                    |       |         |
| F-NET代金国収-クイック型、                   |                                                                                                    |                           |          |                  |                   |                    |       |         |
| F-NET代金回収・ワイド型 🕓                   |                                                                                                    |                           |          |                  |                   |                    |       |         |
| 税金・各種料金払込                          |                                                                                                    |                           |          |                  |                   |                    |       |         |
| 取引一覧                               |                                                                                                    |                           |          |                  |                   |                    | 5     |         |
| ¥10                                | 戻る                                                                                                    |                           |          |                  | 制除                | 察更                 | CSV出力 | 請求先詳細服会 |

#### 口座振替の請求先グループの詳細が表示されます。

5 本画面の「変更」「削除」 ボタンから削除、 削除を行うことが可能です。

| 「変更」の操作手順 | 83 ページ |  |
|-----------|--------|--|
| 「削除」の操作手順 | 84 ページ |  |

「CSV出力」を押下すると、口座振替依頼 データのCSVファイルが出力されます。

PDFファイル詳細は 151 ページ「帳票レイアウト集」を参照ください。

CSVファイル詳細は 169 ページ「ファイルレイアウト集(ダウンロード 編)」を参照ください。

「請求先詳細照会」を押下すると、口座振替 請求先詳細検索の検索画面に遷移します。

「請求先明細検索」の操作手順 84 ページ

### 請求先管理 > 請求先グループ照会 > 変更

| ▶ 福島銀                        | 银行    | 口座           | 振替          | 請求        | 先グルーフ        | プ変更          | ふくぎんテ | スト廃事株式会 | 200000004<br>福島村 | 3256)<br>長様 <b>の</b> へル | プ <b>-</b> 0 ( | ログアウト      |
|------------------------------|-------|--------------|-------------|-----------|--------------|--------------|-------|---------|------------------|-------------------------|----------------|------------|
| л- <b>Д</b>                  | RIGHT |              | M381 1      | 4         |              |              |       |         |                  |                         |                |            |
| 残高・入出金明相照会・・・                | 要托利   | 16 ふくざん      | テスト商事権      | 東式会社      | 委託者名(カナ) 29  | ŧ" ンテストショウシ" |       |         |                  |                         |                |            |
| E32、振舞 、                     | 入金口服  | 15.46        |             |           |              |              |       |         |                  |                         | ^              |            |
| 80ffill                      | 285   | (1) 他行付替     |             |           |              |              |       |         |                  |                         |                |            |
| 65個与版达 、                     | 党派    | W 相易級行       | (0513) - 本派 | さ宮巣部 (110 | 0)           |              |       |         |                  |                         |                |            |
| 1座術桥                         | 入金用網  | 要文言 375°79b1 | アン          |           |              |              |       |         |                  |                         |                |            |
|                              | 型经洋部  | 1            |             |           |              |              |       |         |                  |                         | ^              |            |
| 140.000                      | 受付    | E 2024/07/   | 17          |           |              |              |       |         |                  |                         |                |            |
|                              | 受付任   | 1数 4件        |             |           |              |              |       |         |                  |                         |                |            |
| 論またグループの登録を行います              | グルーン  | 7名* 口座振      | 聲①          |           | 6            |              |       |         |                  |                         |                |            |
| 請求先グループ開会<br>請求たグループの除会・安東・月 | 請求先明  | 148          |             |           |              |              |       |         |                  |                         | ^              |            |
| 請求先明維検索                      | 明祖番号  | 519          | 口座情報        |           | 預金者名(カナ)     | 引藩金額(円)      | 契約者番号 |         | 1.8              | 補足情報                    |                |            |
| 請求先相縁の得会、変更、相障き<br>行います      |       | 200          |             | 1007222   |              | 10.000       |       | mar 1   |                  |                         |                |            |
| 1金中請 、                       | 1     | MAMS1C(110)  | PDB         | 1067323   | 202424       | 10,000       | F1111 | HE.ST./ |                  |                         |                |            |
| -NET代金回収-クイック型、              | 2     | 福島北(116)     | 的通          | 1067498   | フクシマ タロウ     | 10,000       | F2222 | 電気)     |                  |                         |                |            |
| -NET代金間収・ワイド型                | 3     | 福島北(116)     | 台通          | 5005360   | フクシマ ユウケン    | 10,000       | F3333 | 電気)     |                  | 12月から追加                 |                |            |
| 発金・各種料金払込                    | 4     | 福島北(116)     | 的通          | 5005505   | カプシキガイシャ フクシ | 10,000       | F4444 | 電気)     |                  | 1月から追加                  |                |            |
| 8051— <b>9</b> 8             |       |              |             |           |              |              |       |         | 4件中              | ~4件表示  < <              | 1 > >1         |            |
| A12                          | 展る    |              |             |           |              |              |       |         | 7                | 内容確認                    | 明相观新           | 10 M 10 JU |

#### 口座振替の請求先グループの詳細が表示されます。

6 「グループ名」の変更が可能です。

7 「内容確認」を押下し、次の口座振替請求先 グループ情報変更内容確認画面で「更新」を 押下すると、更新が完了します。

「明細更新」を押下すると、口座振替請求先 詳細検索に遷移し、請求先の更新や削除が 可能です。

「請求先明細検索」の操作手順 84 ページ

「明細追加」を押下すると、請求先グループに 請求先の追加が可能です。

8 「預金者情報」を入力します。

9 「内容確認」を押下し、次の口座振替請求先 明細情報変更内容確認画面で「登録」を 押下すると、登録が完了します。

|                                               | え行 し      | 口座振替請求                    | 先明細登録                  | ふくぎんテスト商事株式会社(200000048256)<br>福島 社具 様 | ● ヘルプ 🖃 ログアウト |
|-----------------------------------------------|-----------|---------------------------|------------------------|----------------------------------------|---------------|
| л- <b>Д</b>                                   | 委託者名      | ふくぎんテスト商事株式会社             | 委託者名(カナ) 20キャンテストショウシャ |                                        |               |
| 残高・入出金明相照会、                                   | 入金口座情報    |                           |                        |                                        | ^             |
| 振込・振替へ、                                       | 入金区分      | 他行付替                      |                        |                                        |               |
| 総合振込                                          | 銀行・支店     | 福島銀行 (0513) - 本店営業部 (110) |                        |                                        |               |
| 給与與与振込                                        | 入金用碘要文言   | 399° 79817° >             |                        |                                        |               |
| 口座場件                                          | 登録详细      |                           |                        |                                        | ^             |
| DRIMM                                         | 依赖番号      | 20240717-015746           |                        |                                        |               |
|                                               | 受付日       | 2024/07/17                |                        |                                        |               |
| THE COLUMN                                    | 受付件款      | 4件                        |                        |                                        |               |
| 編末先グループの登録を行います                               | グループ名     | 口座振替① (更新)                |                        |                                        |               |
| <b>請求先グループ協会</b><br>請求先グループの協会・変更・非<br>除を行います | 取消日       |                           |                        |                                        |               |
| 請求先明讀検索                                       | 預金書情報     |                           |                        |                                        | 8             |
| 請求先相議の併会・変更・刑障き<br>行います                       | 引活口症      | Q, 116 × - 前道             | · 1067480              |                                        |               |
| 出金申請 、                                        | 預会者名(カナ)* | カプシキガイシャツキミデンキ            |                        |                                        |               |
| F-NET代金回収-クイック型、                              | 員約者掛印     | F6565                     |                        |                                        |               |
| F-NET代金周収・ワイド型 🕓                              | 引活会額*     | 10,000 円                  |                        |                                        |               |
| 税金・各種料金払込                                     | 純菜        |                           |                        |                                        |               |
| R(5)-R                                        | 補足情報      | 2月から追加                    |                        |                                        | 9             |
| ¥22                                           |           | <b>`</b>                  |                        |                                        | ARR           |

## 請求先管理 > 請求先グループ照会 > 削除

| ┢ 福島                                   | 銀行    |                                             | 至振者             | 彗請      | 求先グル         | ープ間     | 削除"   | スト豪事株式会 | 社(200000048<br>福島社 | 256)<br>夏様 | -8 ログアウト   |
|----------------------------------------|-------|---------------------------------------------|-----------------|---------|--------------|---------|-------|---------|--------------------|------------|------------|
| ホーム 残高・入出金明相照会 、                       | 入金口的  | Elfree<br>RA decidi                         | **              |         |              |         |       |         |                    |            | ^          |
| 開建・振算                                  |       | 入電磁29 051111日<br>東廣 電島銀行(0513) - 本店開業部(110) |                 |         |              |         |       |         |                    |            |            |
| 8合版込<br>6与翼与振込                         | 入金用制  | <b>入会の回販業文</b> 27分77月117~)                  |                 |         |              |         |       |         |                    |            |            |
| aniana -                               | 型好(开) | fEl 2024/0                                  | 7/17            |         |              |         |       |         |                    |            | ^          |
| 口座振桥                                   | 受け    | #数 5件<br>ブ&* □座                             | 继替①(更新 <b>)</b> |         |              |         |       |         |                    |            |            |
| <b>請求先グループ登録</b><br>請求先グループの登録を行います    | 請求先考  | 940                                         |                 |         |              |         |       |         |                    |            | ^          |
| 請求先グループ競会<br>請求先グループの授会・変更・調<br>体を行います | 明相曲号  | 支店                                          | 藩口座情報<br>料目     | 口座番号    | 預金署名(カナ)     | 引藩金額(円) | 契約者番号 | 1       |                    | 袖足信帽       |            |
| 請求先明績快変<br>請求先明確の損金、変更、耐味き<br>たいます     | - 1   | 福島北(116)                                    | 11.M            | 1067323 | フクシマ シマ      | 10,000  | F1111 | 電気)     |                    |            |            |
| 金甲腈                                    | 2     | 福島北(116)                                    | 19.00           | 1067498 | フクシマタロウ      | 10,000  | F2222 | 電気)     |                    |            |            |
| NET代金回収-クイック型、<br>NET代金回収-ワイド型 、       | 4     | 相助に(116)                                    | 10.0            | 5005360 | カプシキガイシャ フクシ | 10,000  | F3333 | 電気)     |                    | 1月から追加     |            |
| 金・各種料金払込                               | 5     | 福島北(116)                                    | 1918            | 1067480 | カプシキガイシャツキミ  | 10,000  | F5555 | 電気)     |                    | 2月から追加     |            |
| 15日一 <b>死</b>                          |       |                                             |                 |         |              |         |       |         | 5件中 1              | ~5件表示 (    | × <b>1</b> |
| 88                                     | 戻る    |                                             |                 |         |              |         |       |         |                    |            | 011        |

#### 口座振替の請求先グループの詳細が表示されます。

10 「削除」を押下すると、削除が完了します。

## 請求先管理 > 請求先明細検索

| ┢/┙ 福島                                                                | 銀行 口座振替請求先詳細検索 <sup>→&lt; ₫ Δ</sup> /27. \%\\####### ● <b>^&amp;7 ♂ 0/770 ト</b><br>₩# ### ■ |
|-----------------------------------------------------------------------|---------------------------------------------------------------------------------------------|
| ホーム                                                                   | M#\$##                                                                                      |
| 残高・入出金明相隔会、                                                           | 案務務コード* 0001004391 Q. 素務務备 ふくぎんテスト商事株式会社 2                                                  |
| 振込・振算                                                                 | <i>ヴループ</i> 後 Q                                                                             |
| In colificia                                                          | \$18C)\$55 Q, X • 科目 * • 口座指句                                                               |
|                                                                       | 報会教者 (カナ) 初添会師 (円) ~ (円)                                                                    |
| 和马翼马加达                                                                | Luneme 1                                                                                    |
| 口座振药                                                                  | Namanyus * 🖌 u 🔀 u                                                                          |
| 口座順桥                                                                  | 207                                                                                         |
| 請求先從權 /                                                               |                                                                                             |
| 請求先グループ登録<br>請求先グループの登録を行います                                          | 3                                                                                           |
| 請求先グループ第<br>法ネルグループの数<br>除を行います<br>請求先時編次案<br>法求先時編の料会・変更・相称の<br>行います |                                                                                             |

| -4                           | 续索条件            |            |               |      |         |               |       |         |                 |             | _        |
|------------------------------|-----------------|------------|---------------|------|---------|---------------|-------|---------|-----------------|-------------|----------|
| 高、入出会明相照会                    | 検索結果            |            |               |      |         |               |       |         |                 |             | 4        |
| 0 R.M.                       | 爱行器号            | 委託者コード     | 51            | 落口座( | A46     | 預金署名(カナ)      | 契約者番号 | 引需金額(円) | グループ名           | 預金者契約状況     | HIR      |
|                              |                 |            | 東原            | HE   | 口座番号    |               |       |         |                 |             |          |
| SIRLS .                      |                 |            | 10.00.05      |      |         |               |       |         |                 |             | C+ 14 M  |
| 网络描述                         | 20240717-014972 | 0001004391 | (114)         | T.A  | 0200001 | オカベフミナ        |       | 1,111   | 09131637        | *1          |          |
|                              |                 |            |               |      |         |               |       |         |                 |             | C* 14144 |
| 12.06.00                     | 20240717 014501 | 0001004301 | 16.65.05      |      | 0000004 | 1007224       |       | 12 346  | week-111        |             | C+ 17.00 |
| 求先的權                         |                 | 0001001001 | (114)         |      | 0200001 | 1111 (1 4 4 1 |       | 18,040  | non ste s       |             |          |
| 求先グループ登録                     |                 |            |               |      |         |               |       |         |                 |             | C+ IXM   |
| 現先ダループの数線を打います。              | 20240717-015433 | 0001004391 | test<br>(999) | 前進   | 0200001 | オカベフミナ        |       | 1,111   | 複数件テスト          | 49          | [→ 索更    |
| 4米先クループ的会<br>1年九グループの供会・変更・半 |                 |            |               |      |         |               |       |         |                 |             | C+ HIN   |
| 29.明建校家                      |                 |            |               |      |         |               |       |         |                 |             | D 19 M   |
| 総合人物語の何合、変更、細胞の<br>「います      | 20240717-015510 | 0001004391 | 福島西<br>(154)  | 普通   | 0200001 | オカベフミナ        | 1     | 30,000  | レスポンシプテスト       |             | [→ 梁更    |
| enta 🗸                       |                 |            |               |      |         |               |       |         |                 |             | C+ HIM   |
| FT化会司店、ウイック型、                |                 |            | -             |      |         |               |       |         |                 |             | C+ 14 MI |
|                              | 20240717-015732 | 0001004391 | (114)         | 前通   | 0200002 | シブヤシノブ        | 1     | 10,000  | レスポンシブテス        | 11          | [→ 変更    |
| ETRABRAウイド型 、                |                 |            |               |      |         |               |       |         |                 |             | [+ 前除    |
| <ul> <li>各種料金払込</li> </ul>   |                 |            | we way        |      |         |               |       |         |                 |             | C+ 14 M  |
| -14                          |                 |            | red U         |      |         |               |       | 表示件     | B: 10 - 11伊中 1- | ~10件表示 1< < | 1 2      |

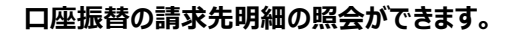

- メニュー> 口座振替> 請求先管理> <u>請求先明細検索</u>を選択します。
- 2 検索条件を入力します。
- 3 「検索」を押下します。

#### 検索結果が表示されます。

4 選択列の「詳細」「変更」「削除」のそれぞれの ボタンから各画面に遷移が可能です。

| 「詳細」の操作手順 | 85 ページ |
|-----------|--------|
| 「変更」の操作手順 | 85 ページ |
| 「削除」の操作手順 | 86 ページ |

## 請求先管理 > 請求先明細検索 > 詳細

| ▶/福島                                    | 銀行          | コ座振替請求先明細情報照会 <sup>#%,72,1</sup> 要#####U12000004256)<br>編8 世話 # | ● ヘルプ ・1 ログアウト | 口座振替の請求先明細が表示されます。     |
|-----------------------------------------|-------------|-----------------------------------------------------------------|----------------|------------------------|
| 木-ム                                     | 委托教会        | ふくざんテスト商車株式会社 委託教备(カナ) 2011/3731/3355                           |                |                        |
| 残高・入出金明相照会、                             | 入金口座情報      |                                                                 | ^              |                        |
| 振込・振替                                   | 入金区分        | 他行付错                                                            |                | 一 本画面の「友美」「別体」ホケノかり的体、 |
| 総合額込                                    | 銀行·支店       | 福島銀行 (0513) - 本心営業部 (110)                                       |                | 削除を行うことが可能です。          |
| NO TO MR AD HELD                        | 入金用納要文品     | 299' 79/b12' 5                                                  |                |                        |
| CONTRACT 1                              | <b>型排注相</b> |                                                                 | ^              |                        |
|                                         | 依頼要号        | 20240717-014891                                                 |                |                        |
| 口注版的 >>                                 | 受付日         | 2024/07/17                                                      |                | ②史」の操作于順 本 ^-ン         |
| 請求先管理 /                                 | 受付件数        | 10                                                              |                |                        |
| 請求先グループ登録<br>請求先グループの登録を行います            | グループ名       | 刑除グループ                                                          |                |                        |
| 請求先グループ服会                               | 取消目         |                                                                 |                |                        |
| 除在行います                                  | 預金書信報       |                                                                 | ^              |                        |
| 38-37 先期親親親弟<br>請求先時給の損金、室里、崩除さ<br>行います | 引洛口座 *      | Q 114 × - 普通 - 0200001                                          |                |                        |
| 出金申請                                    | 預金者名(カナ)*   | キストグ バドグカビスカカヘーシ                                                |                |                        |
| F-NET代金国収-クイック型、                        | 員約者書号       |                                                                 |                |                        |
| F-NET代金国収-ワイド型 、                        | 引活会級 *      | 12,345 円                                                        |                |                        |
| 現金・各種料金払込                               | A B         | 電気〉                                                             |                |                        |
| Br21 Bi                                 | 補足信報        |                                                                 |                |                        |
| 20121-96                                |             |                                                                 | 5              |                        |
| 1983.                                   | 展る          |                                                                 | 宏更 附除          |                        |

請求先管理 > 請求先明細検索 > 変更

| // 御馬!                                                                                                    |                                                                                                    |                                                                                                    |                                                                    |                                                                                                    |                                                                                                   |                                |
|----------------------------------------------------------------------------------------------------|----------------------------------------------------------------------------------------------------|----------------------------------------------------------------------------------------------------|--------------------------------------------------------------------|----------------------------------------------------------------------------------------------------|---------------------------------------------------------------------------------------------------|--------------------------------|
| . I                                                                                                    | 委託者名                                                                                                    | ふくざんテスト商事株式会社                                                                                                    | 委託者名(カナ) 77年">デストショウラ"                                             |                                                                                                    |                                                                                                   | -                              |
| 入出金明相照会、                                                                                                    | 入金口座情報                                                                                                    |                                                                                                    |                                                                    |                                                                                                    | ^                                                                                                 |                                |
| 10.00                                                                                                    | 入金区分                                                                                                    | 他行付替                                                                                                    |                                                                    |                                                                                                    |                                                                                                   | 0 发史したい項目を发史していたてい。            |
| 11                                                                                                    | 銀行・支店                                                                                                    | 福島銀行 (0513) - 本店営業部 (110)                                                                                                    |                                                                    |                                                                                                    |                                                                                                   |                                |
|                                                                                                    | 入金用講要文言                                                                                                    | 399" 29812" >                                                                                                    |                                                                    |                                                                                                    |                                                                                                   |                                |
| (与振达 、                                                                                                    | 登録詳細                                                                                                    |                                                                                                    |                                                                    |                                                                                                    | ^                                                                                                 | 7 内容確認」を押下します。                 |
|                                                                                                    | 依然质号                                                                                                    | 20240717-015747                                                                                                    |                                                                    |                                                                                                    |                                                                                                   |                                |
| 新替                                                                                                    | 受付日                                                                                                    | 2024/07/17                                                                                                    |                                                                    |                                                                                                    |                                                                                                   |                                |
| 先管理                                                                                                    | 受付件故                                                                                                    | 5件                                                                                                    |                                                                    |                                                                                                    |                                                                                                   |                                |
| <b>状先グループ登録</b><br>またグループの登録を行います                                                                                                    | グループ名                                                                                                    | 口座振賛① (更新)                                                                                                    |                                                                    |                                                                                                    |                                                                                                   |                                |
| <b>R先グループ服会</b><br>先グループの開会・広差・W<br>行います                                                                                                    | 取消日                                                                                                    | -                                                                                                    |                                                                    |                                                                                                    |                                                                                                   |                                |
| 先明疆検索                                                                                                    | 預金者情報                                                                                                    |                                                                                                    |                                                                    |                                                                                                    | 6                                                                                                 |                                |
| 先明確の相会・変更・細味き<br>ます                                                                                                    | 引活口座 *                                                                                                    | Q,116 X - 普通                                                                                                    |                                                                    |                                                                                                    |                                                                                                   |                                |
| - 10                                                                                                    | 預会者名(カナ)*                                                                                                    | フクシマ タロウ                                                                                                    |                                                                    |                                                                                                    |                                                                                                   |                                |
| 『代金圓収-クイック型 、                                                                                                    | 與約割例均                                                                                                    | F2222                                                                                                    |                                                                    |                                                                                                    |                                                                                                   |                                |
| T代金回収・ワイド型 🕓                                                                                                    | 引活会額 *                                                                                                    | 10,000 円                                                                                                    |                                                                    |                                                                                                    |                                                                                                   |                                |
| ·各種料金払送                                                                                                    | 病器                                                                                                    | 電気)                                                                                                    |                                                                    |                                                                                                    |                                                                                                   |                                |
| -92                                                                                                    | 補足情報                                                                                                    | 3月から追加                                                                                                    |                                                                    |                                                                                                    | 7                                                                                                 |                                |
|                                                                                                    |                                                                                                    |                                                                                                    |                                                                    |                                                                                                    |                                                                                                   |                                |
| ▶ 福島                                                                                                    | 銀行 口                                                                                                    | 口座振替請求先問                                                                                                    | 月細情報変更内容                                                           | 確認 《テスト表事件式会社2000000482、<br>編集社書                                                                                                    | 6)<br>55)<br>後 ヘルプ -0 ログアウト                                                                       | 3<br>8<br>「登録」を押下すると、登録が完了しま   |
| ┢ी温島                                                                                                    | go<br>銀行 [                                                                                                    | コ座振替請求先問<br>ふくぎんテスト員要用式会社                                                                                                    | 用細情報変更内容                                                           | 確認 4万人下來專用式会社2000000440                                                                                                    | 56)<br>● ヘルプ モログアウト<br>耳                                                                          |                                |
| ✓ 福島                                                                                                    | go<br>銀行 [<br><sub>g)588</sub>                                                                                                    |                                                                                                    | 月細情報変更内容                                                           | 確認 4万人 医基本法 金拉 20000004 40 年間                                                                                                    | 56)<br>6 ~~~~ < 0.0770 h                                                                          | 8<br>「登録」を押下すると、登録が完了しま        |
|                                                                                                    |                                                                                                    | 二座振替請求先時<br>かくぎんタスト番単数会社<br>も570日                                                                                                    | 月細情報変更内容                                                           | 7住157 6.7スト東寧点19世(200000440)<br>福島 社社                                                                                                    | 50)<br>• ~67 < 07791                                                                              | ■<br>8 「登録」を押下すると、登録が完了しま<br>■ |
|                                                                                                    | 展る<br>銀行 日<br><sup>東武務会</sup><br>入会口座信頼<br>入会辺の<br>勝行・東周                                                                                                    | <ul> <li>二座振替請求先時</li> <li>本くざんテスト商事項式会社</li> <li>他行け様</li> <li>編長照行 (0513) - 本点営業単 (110)</li> </ul>                                                                                                    | 月細情報変更内容<br>#### (97) 2017/2019/201                                | 存在言わ<br>・ アスト現即は会社2000000480<br>編集社者                                                                                                    | 59)<br>● ∧&7 < 02791                                                                              | ■<br>8 「登録」を押下すると、登録が完了しま<br>- |
|                                                                                                    | 展る<br>銀行 [<br><sup> </sup>                                                                                                    | 山座振替請求先的     ホックスト島専用式会社     低行付用     編局銀行(5013) - 本法問業部 (110)     297 79817 >                                                                                                    | 月細情報変更内容                                                           | 在主記 6.7スト現第4式会社(200000442)<br>編集 社社                                                                                                    | 50)<br>6 ~&7 < 0779)-                                                                             | <b>8 「登録」</b> を押下すると、登録が完了しま   |
|                                                                                                    |                                                                                                    | <ul> <li>         ・ロシスト番専邦式会社         ・<br/>・なって人戸スト番専邦式会社         ・<br/>・<br/>・</li></ul>                                                                                                    | 月細情報変更内容                                                           | 7年ま20<br>・デスト 英事成会社200000840<br>編集社3<br>編集社3                                                                                                    | 50) • ~\$7 < 07791                                                                                | 8 「登録」を押下すると、登録が完了しま           |
|                                                                                                    |                                                                                                    |                                                                                                    | 月細情報変更内容                                                           | 確認 <sup>, (元), 東朝成金社20000000<br/>編集 社社<br/>編集 社社</sup>                                                                                                    | 50 • ^&7 < 0.0770 h                                                                               | 8 「登録」を押下すると、登録が完了しま           |
|                                                                                                    |                                                                                                    | <b> 一座振替請求先時</b><br>かくずんラスト番単単式会社<br>を行け<br>単語銀行 (0013) - 本語開業単(110)<br>207 7月81-72<br>20240717-015747<br>202407177                                                                                                    | 月細情報変更内容                                                           | 石住日の<br>・デスト英専攻会社(2000000443)<br>裏部社                                                                                                    | 50<br>0 ~&7<br>0 07701-<br>^                                                                      | 8 「登録」を押下すると、登録が完了しま           |
|                                                                                                    |                                                                                                    | <b> 二座振替請求先的</b><br>かくずんタスト商単用式会社<br>他行付請<br>編輯銀行 (051) - 本法開業部 (10)<br>207 7月は17 ><br>20240717-015747<br>20240717<br>9年                                                                                                    | 月細情報変更内容                                                           | 7住日27<br>1-デスト奏専攻会社(200000044)<br>福島 社社                                                                                                    | 50)<br>• ^67 < 07791                                                                              | 8 「登録」を押下すると、登録が完了しま           |
|                                                                                                    | ○日本<br>日本<br>日本<br>日本<br>日本<br>日本<br>日本<br>日本<br>日本<br>日本                                                                                                    |                                                                                                    | 月細情報変更内容                                                           | 存在 E 20 4.7スト 東部 式 会社 2000000440<br>福祉 社                                                                                                    | 59)<br>• ^67 < 07791                                                                              | 8 「登録」を押下すると、登録が完了しま           |
| ・                                                                                                    |                                                                                                    |                                                                                                    | 月細情報変更内容                                                           | <b>7住日20</b><br>4月11日<br>福田<br>七                                                                                                    | 59<br>• ^& 07701                                                                                  | 8 「登録」を押下すると、登録が完了しま           |
| ・     ・     ・     ・     ・     ・     ・     ・     ・     ・     ・     ・     ・     ・     ・     ・     ・     ・     ・     ・     ・     ・     ・     ・     ・     ・     ・     ・     ・     ・     ・     ・     ・     ・     ・     ・     ・     ・     ・     ・     ・     ・     ・     ・     ・     ・     ・     ・     ・     ・     ・     ・     ・     ・     ・     ・     ・     ・     ・     ・     ・     ・     ・     ・     ・     ・     ・     ・     ・     ・     ・     ・      ・     ・      ・      ・      ・      ・      ・      ・      ・      ・      ・      ・      ・      ・      ・      ・      ・      ・      ・      ・      ・      ・      ・      ・      ・      ・      ・      ・      ・      ・      ・      ・      ・      ・      ・      ・      ・      ・      ・      ・      ・      ・      ・      ・      ・      ・      ・      ・      ・      ・      ・      ・      ・      ・      ・      ・      ・      ・      ・      ・      ・      ・      ・      ・      ・      ・      ・      ・      ・      ・      ・      ・      ・      ・      ・      ・      ・      ・      ・      ・      ・      ・      ・      ・      ・      ・      ・      ・      ・      ・      ・      ・      ・      ・      ・      ・      ・      ・      ・      ・      ・      ・      ・      ・      ・      ・      ・      ・      ・      ・      ・      ・      ・      ・      ・      ・      ・      ・       ・      ・      ・      ・      ・      ・       ・       ・       ・       ・        ・        ・         ・ |                                                                                                    | Comparison Compared Systems     Compared Systems     Compared Systems     Compared Systems     Compared Systems     Compared Systems     Compared Systems     Compared Systems     Compared Systems     Compared Systems     Compared Systems                                                          | 月細情報変更内容<br>Bases (by) <sup>2017</sup> 201727                      | 7住日27<br>1-デスト奏専攻会社(2000000440)<br>編集 H#                                                                                                    | 50)<br>• ^67 < 07791                                                                              | 8 「登録」を押下すると、登録が完了しま           |
|                                                                                                    | (日本)<br>(日本)<br>(日本)<br>(日本)<br>(日本)<br>(日本)<br>(日本)<br>(日本)                                                                                                    |                                                                                                    | 月細情報変更内容<br><b>8888 (97)</b> <sup>7)17(2)(1)(37)<sup>2</sup></sup> | 確認。<br>。<br>第月日<br>一<br>一<br>一<br>一<br>一<br>一<br>一<br>一<br>一<br>一<br>一<br>一<br>一                                                                                                    | 59)<br>• ^67 < 07701                                                                              | 8 「登録」を押下すると、登録が完了しま           |
|                                                                                                    |                                                                                                    | C 116 × 置通     C 116 × 置通     F2222                                                                                                    | 月細情報変更内容<br><b>BRRE (07)</b> <sup>7/2/2007/97</sup>                | 確認 <sup>, (开入) 展開成金社(20000040<br/>編集 社</sup>                                                                                                    | 50 • ^87 < 07701-                                                                                 | 8 「登録」を押下すると、登録が完了しま           |
| ・         ・         ・                                                                                                    |                                                                                                    | 中価振替請求先用           ふくぼんデスト番単株式会社           色行行時           国島県行(0013) - 本法営業部(110)           307240717-015747           20240717-015747           20240717           6年           口座振音((使物))           -           (2,110 ×) - 市産           705と7 ダロウン           F2222           10,000 円               | 月細情報変更内容<br>#### (927) <sup>29173333297</sup>                      | 確認 <sup>(元), 東東成金社/200000445</sup><br>編集社                                                                                                    | 50 0 ~ 6.7 6 0 27 2 1                                                                             | 8 「登録」を押下すると、登録が完了しま           |
|                                                                                                    |                                                                                                    | 中価振替請求先用           あくぎんデスト番単単式会社           街行付着           単品が「(0013) - 本法営業部(110)           3ゲ7 7月21プ>           20240717-015747           20240717           54*           ロ単振巻((東部))           -           Q.110         ×) - 曹進           フクジマダワンプ           F2222           10,000 円           電気) | 月細情報変更内容<br><b>BRE® (07)</b> 201-201-2017<br>1007408               | 確認 (F7.) 展開成台社2000000442<br>編集社                                                                                                    | 50 0770h                                                                                          | 8 「登録」を押下すると、登録が完了しま           |
|                                                                                                    |                                                                                                    |                                                                                                    | 月細情報変更内容<br><b>Balling (027)</b> 2017/313/3257*<br>- 1007408       | <b>び住し</b> 20<br>4月11日<br>編集社                                                                                                    | 59<br>• ^67<br>• ^67<br>• ^67<br>• ^67<br>• ^67<br>• ^67<br>• • • • • • • • • • • • • • • • • • • | 8 「登録」を押下すると、登録が完了しま           |
| ۸         ۸           ۰         ۱> Лавинина           ۰         850           ۰         150           ۱         Лавинина           ۰         150           1         Лавинина           1         Лавинина           1         100           1         Лавинина           1         100           1         100           1         100           1         100           1         100           1         100           1         100           1         100           1         100           1         100           1         100           1         100           1         100           1         100           1         100           1         100           1         100           1         100           1         100           1         100           1         100           1         100           1         100                                                                                                    | <ul> <li>○○</li> <li>○○</li> <l< td=""><td></td><td>月細情報変更内容<br/><b>88886 (07)</b> <sup>7)12(11)(37)2</sup></td><td>確認。<br/>4月21日<br/>東京社会<br/>一次の日本<br/>東京社会<br/>一次のののののの<br/>東京社会<br/>一次ののののののの<br/>東京社会<br/>一次ののののののの<br/>東京社会<br/>一次のののののののの<br/>東京社会<br/>一次のののののののののののののののののののの<br/>東京社会<br/>一次のののののののののののののののののののののののののののののののののののの</td><td>50<br/>• ^A7<br/>• B9791-<br/>•<br/>•<br/>•<br/>•<br/>•<br/>•<br/>•<br/>•<br/>•<br/>•<br/>•<br/>•</td><td>8 「登録」を押下すると、登録が完了しま</td></l<></ul> |                                                                                                    | 月細情報変更内容<br><b>88886 (07)</b> <sup>7)12(11)(37)2</sup>             | 確認。<br>4月21日<br>東京社会<br>一次の日本<br>東京社会<br>一次のののののの<br>東京社会<br>一次ののののののの<br>東京社会<br>一次ののののののの<br>東京社会<br>一次のののののののの<br>東京社会<br>一次のののののののののののののののののののの<br>東京社会<br>一次のののののののののののののののののののののののののののののののののののの | 50<br>• ^A7<br>• B9791-<br>•<br>•<br>•<br>•<br>•<br>•<br>•<br>•<br>•<br>•<br>•<br>•               | 8 「登録」を押下すると、登録が完了しま           |

## 請求先管理 > 請求先明細検索 > 削除

| ┢ 福島                         | 銀行 □       | 口座振替請求                    | <b>、</b> 先詳細削除           | ふくぎんテスト夜事株式会社(200000048256)<br>福島 社長 様 | ● ヘルプ |
|------------------------------|------------|---------------------------|--------------------------|----------------------------------------|-------|
| <b>ホ</b> ーム                  | 委託君名       | ふくぎんテスト商事株式会社             | 委託者名 (カナ) 29キ ンテストショウシ * |                                        |       |
| 残高・入出会明経照会、                  | 入金口座情報     |                           |                          |                                        | ^     |
| 振込・振替                        | 入金区分       | 他行付替                      |                          |                                        |       |
| 総合振込                         | 銀行・東原      | 福島銀行 (0513) - 本店営業部 (110) |                          |                                        |       |
| 給与鑽与振込                       | 入会用請要文言    | 399°79b17°5               |                          |                                        |       |
| 0850                         | 登録詳細       |                           |                          |                                        | ^     |
| CREA                         | 依赖爵号       | 20240717-014972           |                          |                                        |       |
| LIZINI                       | 受付日        | 2024/07/17                |                          |                                        |       |
| 請求先包埋                        | 受付件数       | 1件                        |                          |                                        |       |
| 請求先クループ登録<br>請求先グループの登録を行います | グループ名      | 09131637                  |                          |                                        |       |
| 請求先グループ語会<br>請求先グループの想由・会更・# | 电路器        |                           |                          |                                        |       |
| 語史行います                       | 預金書情報      |                           |                          |                                        | ^     |
| 講求先結補の損会、会更・前時を<br>行います      | 机活口座*      | Q, 114 X · 普通             | - 0200001                |                                        |       |
| 出金中調                         | 預金者名(カナ) * | キストグ バドゲカビスカカヘーシ          |                          |                                        |       |
| F-NET代金回収-クイック型、             | 保約教養号      |                           |                          |                                        |       |
| F-NET代金回収・ワイド型               | 引活会額*      | 1,111 円                   |                          |                                        |       |
| 积金·各種料金払込                    | 纳莱         | 織気〉                       |                          |                                        |       |
| R(5)-94                      | 補足情報       |                           |                          |                                        | 9     |
| ¥10                          | 戻る         |                           |                          |                                        |       |

#### 口座振替の請求先明細が表示されます。

9 「削除」を押下すると、削除が完了します。